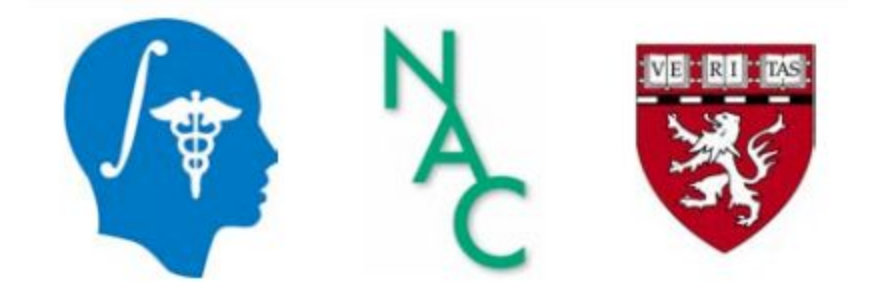

# Tutorial de DICOM e *3D Slicer*

#### Dra. Sonia Pujol

Professora Adjunta de Radiologia Diretora de Formação e Educação 3D Slicer

Hospital de Mulheres de Brigham Faculdade de Medicina de Harvard

spujol@bwh.harvard.edu

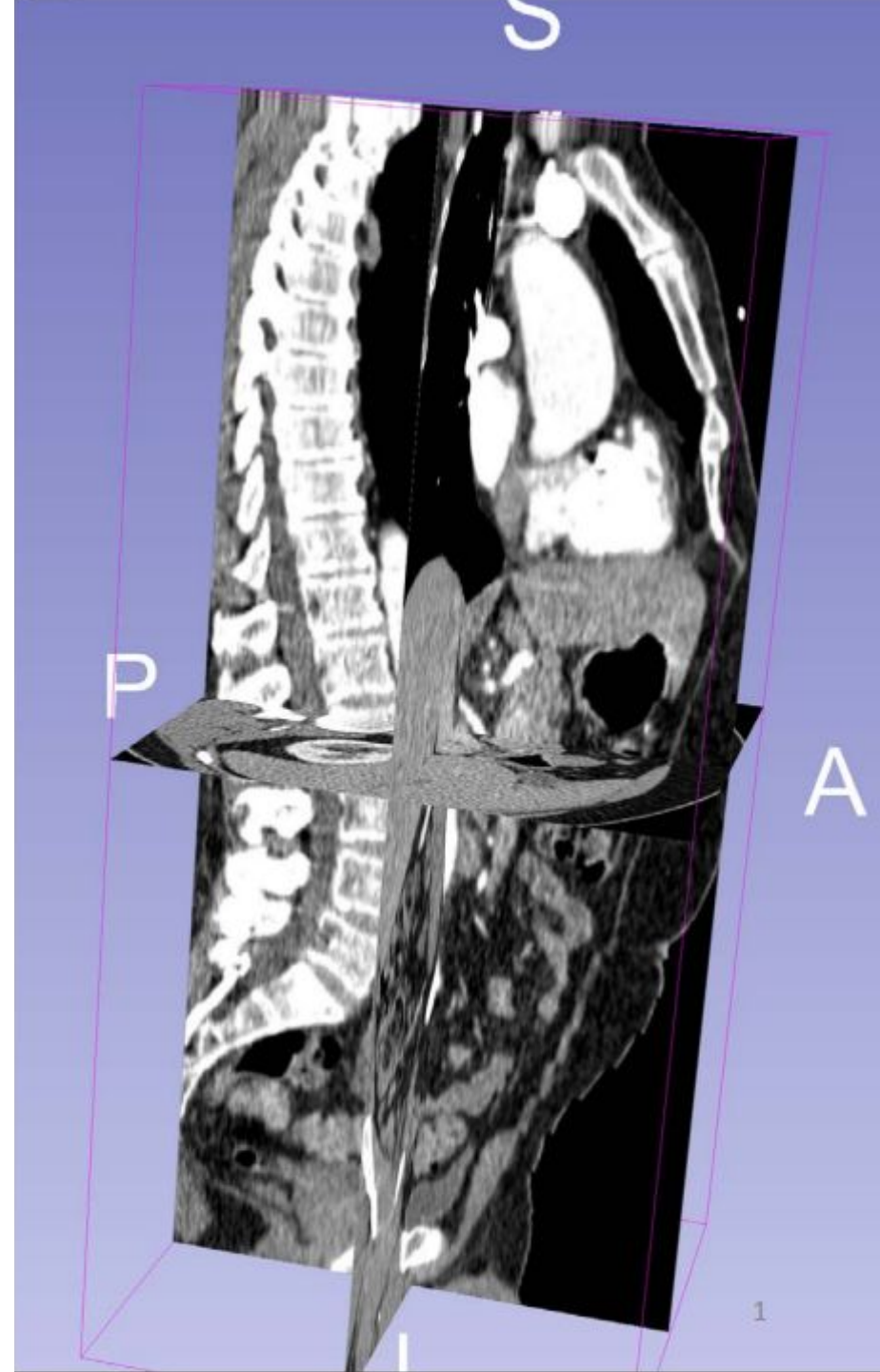

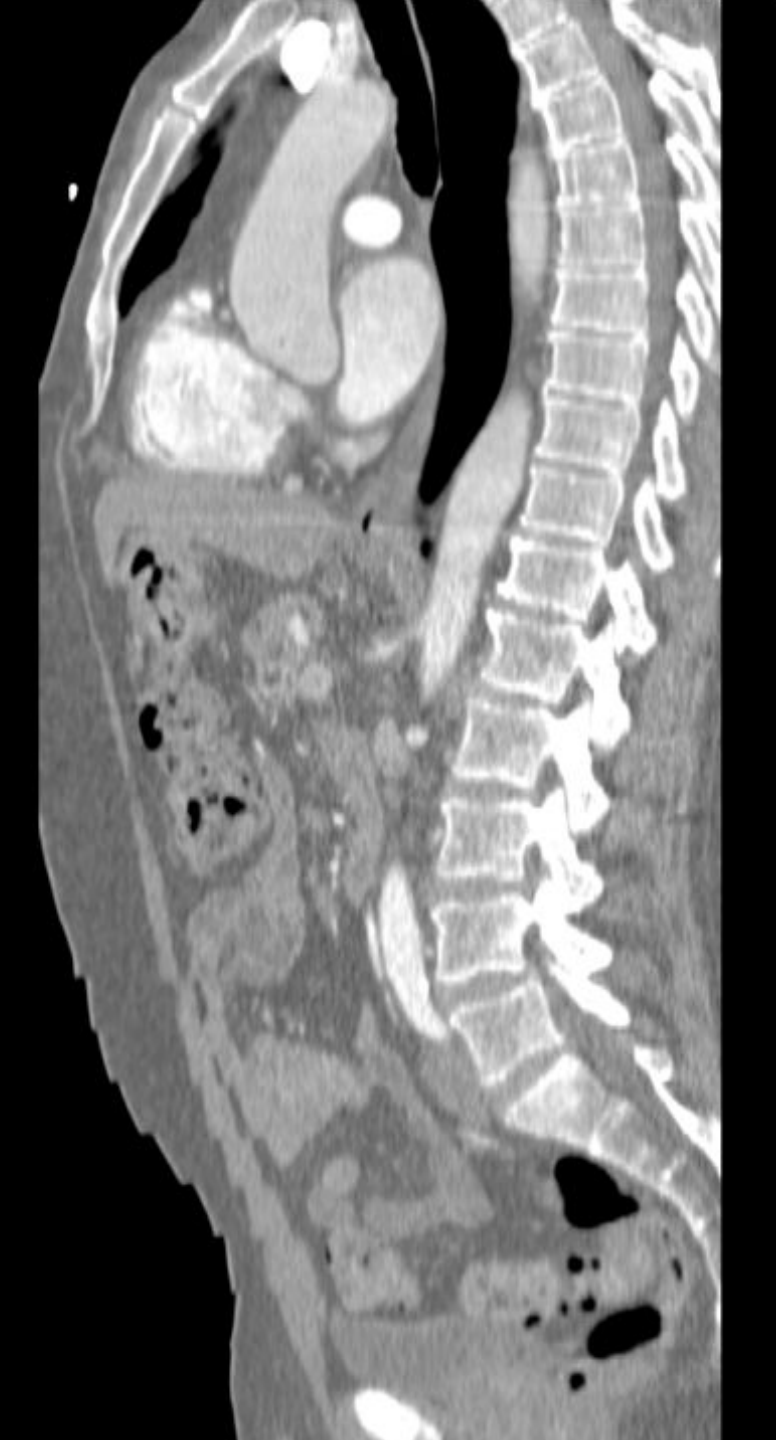

# Objetivo

Este tutorial fornece uma introdução básica ao padrão DICOM e mostra como visualizar imagens DICOM no 3D Slicer versão 5.6.2

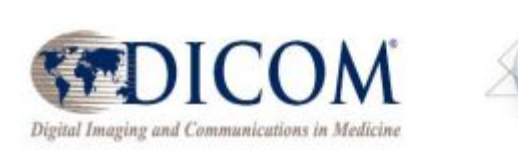

3DSlicer

# Roteiro do tutorial

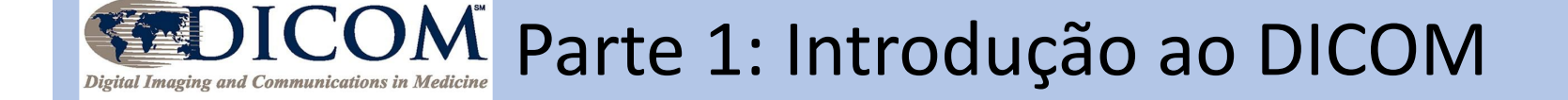

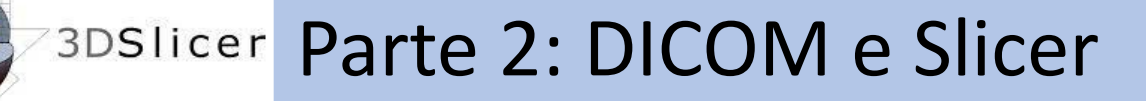

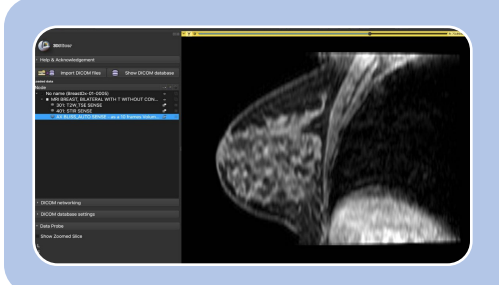

## Parte 3: Carregando e visualizando dados DICOM no Slicer

## Materiais do Tutorial

## 3D Slicer versão 5.6.2 https://download.slicer.org

SlicerDICOMTutorialData DICOM Torso CT DICOM Breast MRI

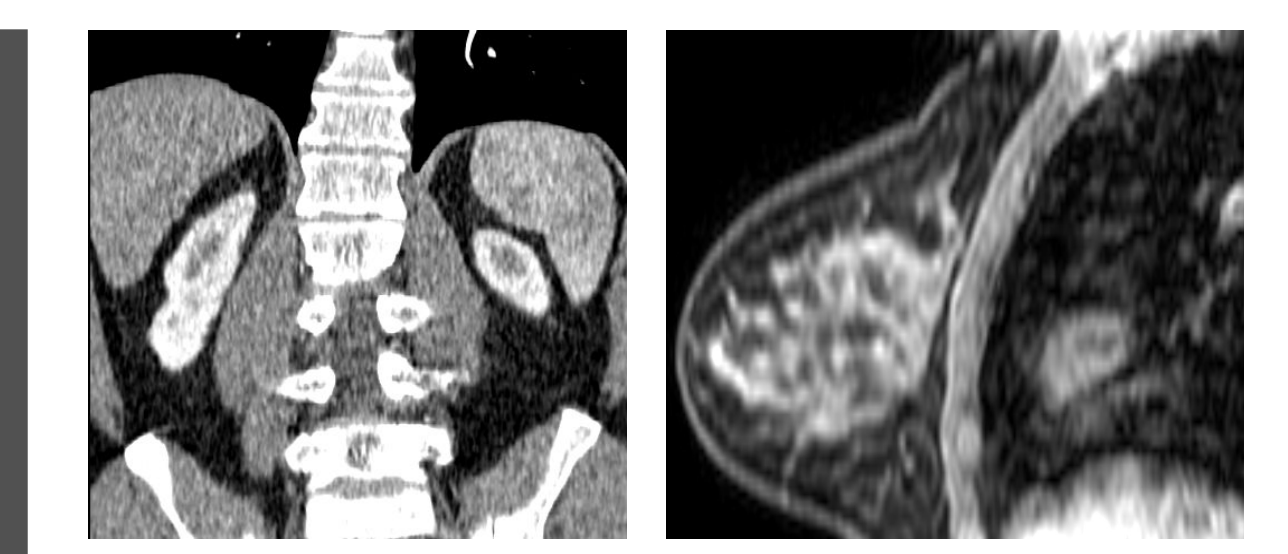

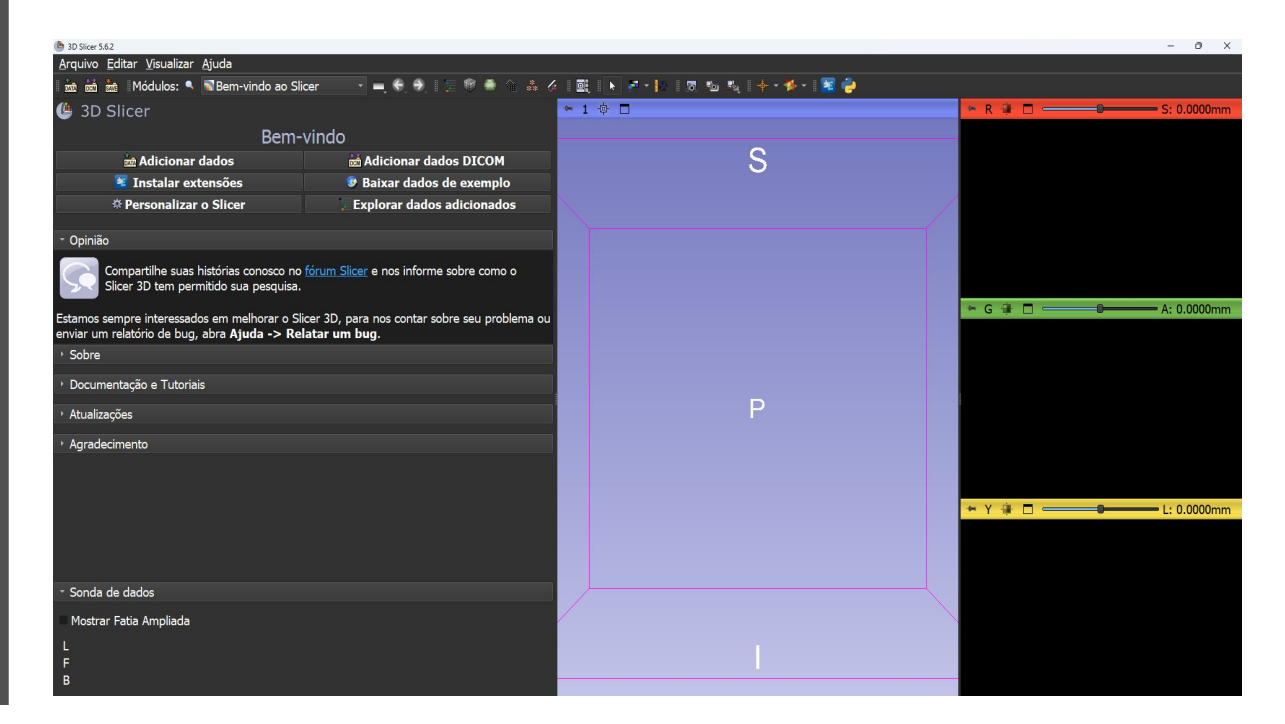

# Aviso legal

- •O 3D Slicer é um aplicativo de software de código aberto gratuito distribuído sob uma licença no estilo BSD.
- •O software não é aprovado pela FDA nem tem a marca CE e destina-se apenas a uso em pesquisa.

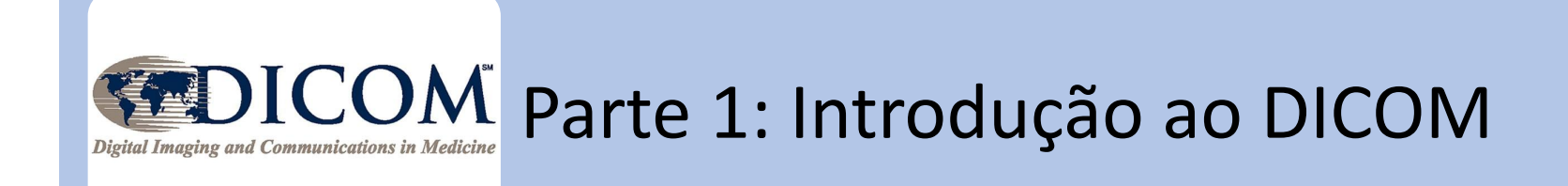

# Ciência reproduzível

- A ciência reproduzível é fundamental para impulsionar a pesquisa e acelerar as descobertas.
- Ferramentas de software de código aberto, como o 3D Slicer, e padrões de dados, como o DICOM, contribuem para a reprodutibilidade dos resultados científicos na pesquisa biomédica.

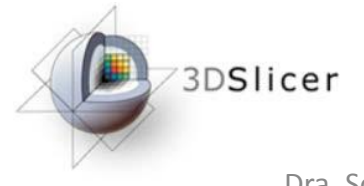

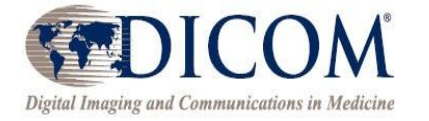

# Princípios F.A.I.R. (L.A.I.R.)

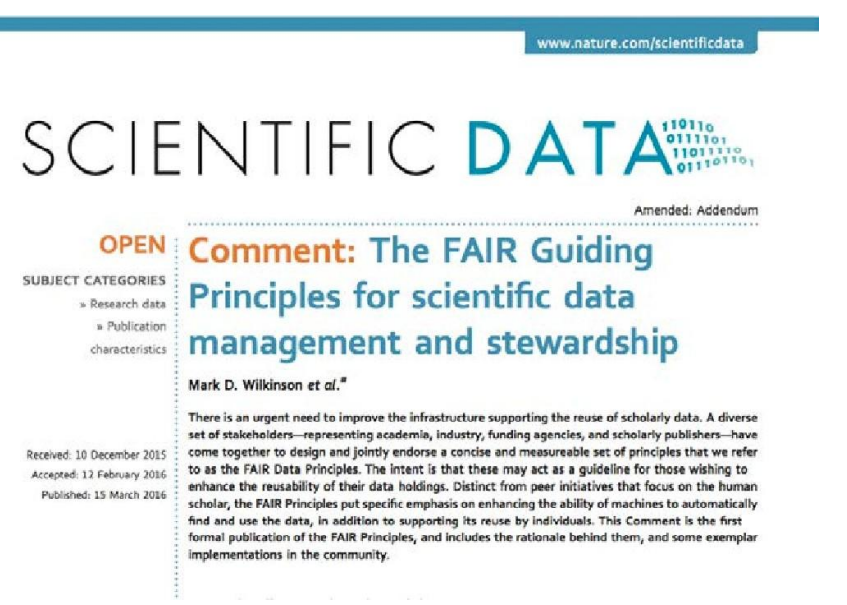

The FAIR Guiding Principles for scientific data management and stewardship. Wilkinson et al. Sci. Data 2016. <u>http://go-fair.org/fair-principles</u>

- Localizáveis: Os dados podem ser facilmente encontrados
- Acessíveis: Os usuários sabem como acessar os dados, incluindo a autenticação e a autorização
- Interoperáveis: Os dados podem ser integrados a outros dados e podem interoperar com aplicativos para armazenamento e análise
- Reutilizáveis: Os dados podem ser replicados ou combinados para novas

Dra. Sonia pie Todos os Birgitos Reservados

# O padrão DICOM

- O DICOM (Imagens e Comunicações Digitais em Medicina) é o padrão internacional para o manuseio, o armazenamento, a impressão e a transmissão de dados de imagens médicas.
- Os equipamentos de geração de imagens clínicas (tomógrafos computadorizados, scanners de ressonância magnética, máquinas de raios X e ultrassom) geram arquivos DICOM.

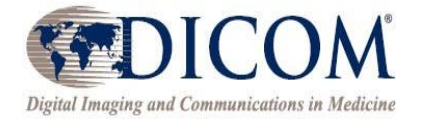

# História do DICOM

- 1982: O Colégio Americano de Radiologia (ACR) e a Associação Nacional de Fabricantes Elétricos (NEMA) iniciam padrões para a interconexão de dispositivos de imagem médica.
- 1985: Publicação da versão 1.0 dos Padrões de Imagem Digital e Comunicações ACR-NEMA.
- 1988: Publicação da versão 2.0 dos Padrões de Imagem Digital e Comunicações ACR-NEMA.
- 1993: Publicação da versão 3.0 dos Padrões ACR-NEMA, também referida como o padrão de Imagens Digitais e Comunicações em Medicina (DICOM).

# DICOM na atualidade

- O padrão DICOM está sendo continuamente refinado para atender às novas necessidades da comunidade mediante múltiplas atualizações anuais.
- Até 06/jul/2020, o padrão DICOM é o DICOM PS3 2020c e contém 4.000 páginas.
- Grupos de Trabalho do DICOM são estabelecidos para expandir as capacidades do padrão, dada a evolução contínua das modalidades de imagem (por exemplo, WG-16 Ressonância Magnética)

#### https://www.dicomstandard.org/wgs

## Dados FAIR e o padrão DICOM

|                                                                                      | www.nature.com/scientificdata                                                                                                    |
|--------------------------------------------------------------------------------------|----------------------------------------------------------------------------------------------------|
| SCIE                                                                                 |                                                                                                    |
| OPEN<br>SUBJECT CATEGORIES<br>>> Research data<br>>> Publication<br>characteristics  | Comment: The FAIR Guiding<br>Principles for scientific data<br>management and stewardship                                                                                                    |
| Received: 10 December 2015<br>Accepted: 12 February 2016<br>Published: 15 March 2016 | There is an urgent need to improve the infrastructure supporting the reuse of scholarly data. A diverse<br>set of stakeholders—representing academia, industry, funding agencies, and scholarly publishers—have<br>come together to design and jointly endorse a concise and measureable set of principles that we refer<br>to as the FAIR Data Principles. The intent is that these may act as a guideline for those wishing to<br>enhance the reusability of their data holdings. Distinct from peer initiatives that focus on the human<br>scholar, the FAIR Principles put specific emphasis on enhancing the ability of machines to automatically<br>find and use the data, in addition to supporting its reuse by individuals. This Comment is the first<br>formal publication of the FAIR Principles, and includes the rationale behind them, and some exemplar |

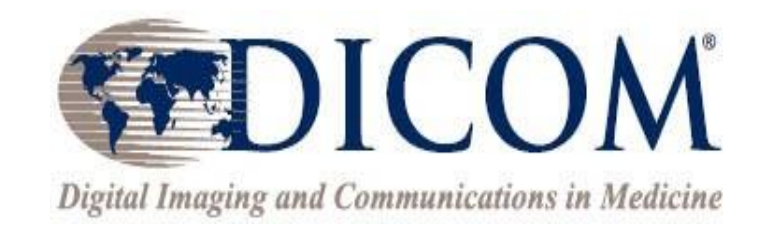

## O padrão DICOM facilita a conformidade dos dados de imagem com os princípios FAIR

## Modelo de dados DICOM

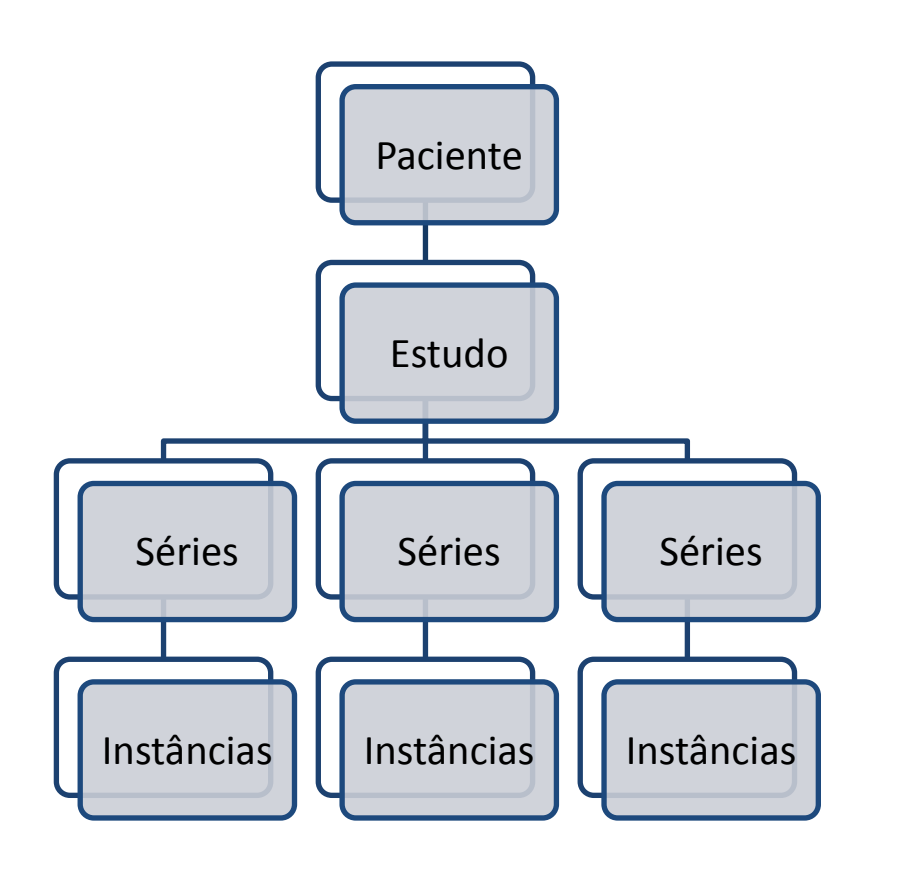

- No modelo de dados DICOM, um estudo DICOM consiste em várias séries DICOM, e cada série DICOM contém instâncias DICOM.
- Cada um dos estudos, séries e instâncias DICOM recebe um identificador exclusivo (UID).

## Exemplo de instâncias DICOM: Dados de imagem DICOM MRI

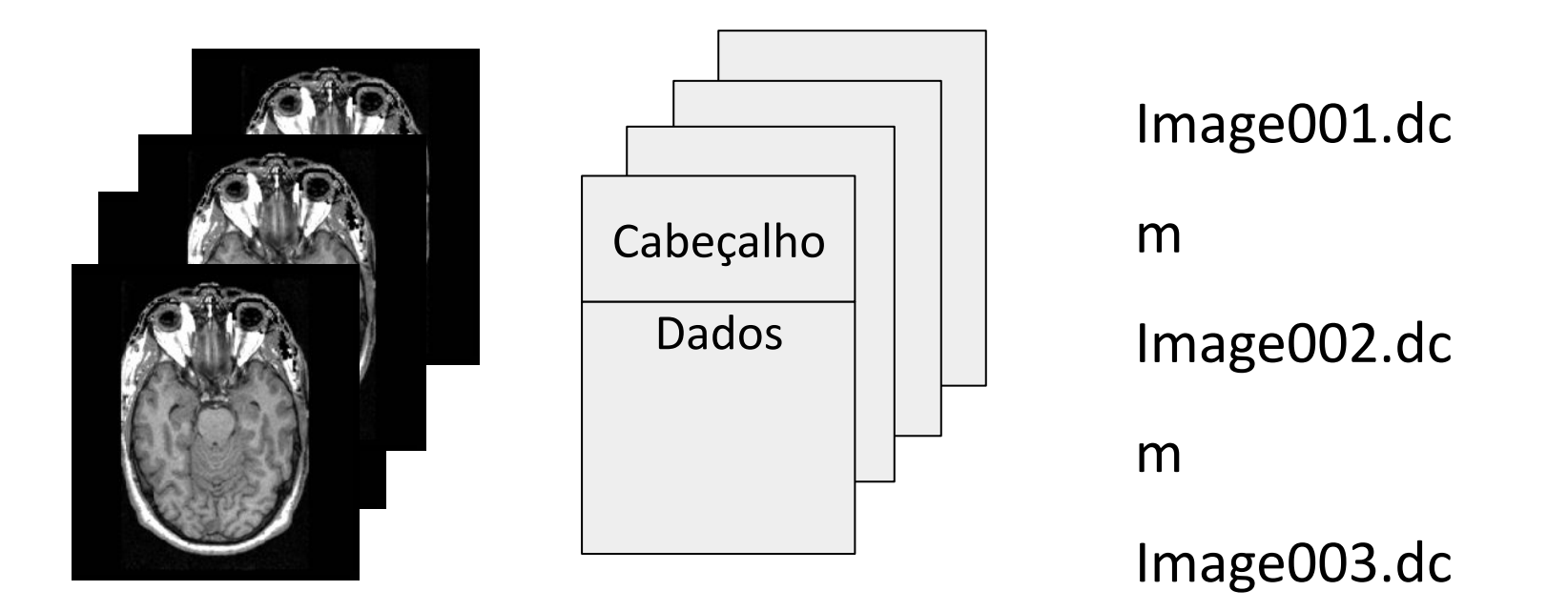

Uma imagem de ressonância magnética é um exemplo de instância DICOM que consiste em um cabeçalho DICOM e um conjunto de dados de imagem. 0002,0000,File Meta Elements Group Len=148 0002,0001,File Meta Info Version=256 0002,0002,Media Storage SOP Class UID=1.2.840.10008.5.1.4.1.1.4. 0002,0003,Media Storage SOP Inst UID=0.0.0.0. 0002,0010,Transfer Syntax UID=1.2.840.10008.1.2.1.

0008,0060,Modality=MR 0008,0070,Manufacturer=GE MEDICAL SYSTEMS 0008,0080,Institution Name=1852796513 0008,0081,City Name=1852796513 0008,0090, Referring Physician's Name=1852796513 0008.0092.?=1852796513 0008,0201,?=-0500 0008,1010,Station Name=1852796513 0008,1030,Study Description=anon 0008,103E,Series Description=anon 0008,1040,Institutional Dept. Name=1852796513 0008,1050, Performing Physician's Name=1852796513 0008,1060,Name Phys(s) Read Study=1852796513 0008,1070,Operator's Name=anon 0008,1080,Admitting Diagnosis Description=1852796513 0008,1090, Manufacturer's Model Name=GENESIS.SIGNA .....

0010,0010,Patient's Name=anon 0010,0020,Patient ID=anon 0010,0030,Patient Date of Birth=00000000 0010,0032,Patient Birth Time=000000 0010,0040,Patient Sex=O 0010,1010,Patient Age=000Y

0028,0010,Rows=256 0028,0011,Columns=256 0028,0030,Pixel Spacing=0.937500 0.937500 0028,0100,Bits Allocated=16 0028,0101,Bits Stored=16 0028,0102,High Bit=15 0028,0103,Pixel Representation=1

7FE0,0010,Pixel Data=131072

#### Exemplo de conteúdo de cabeçalho DICOM

- O cabeçalho DICOM contém metadados que incluem informações sobre o paciente, estudo e dados de imagem.
- O DICOM fornece uma maneira padronizada de apresentar metadados, tornando-os pesquisáveis.
- As informações de metadados são acessíveis através de tags DICOM.
- As tags DICOM identificam de forma única os atributos DICOM.
- Os dados originais do scanner informam aos usuários elementos importantes sobre a aquisição.

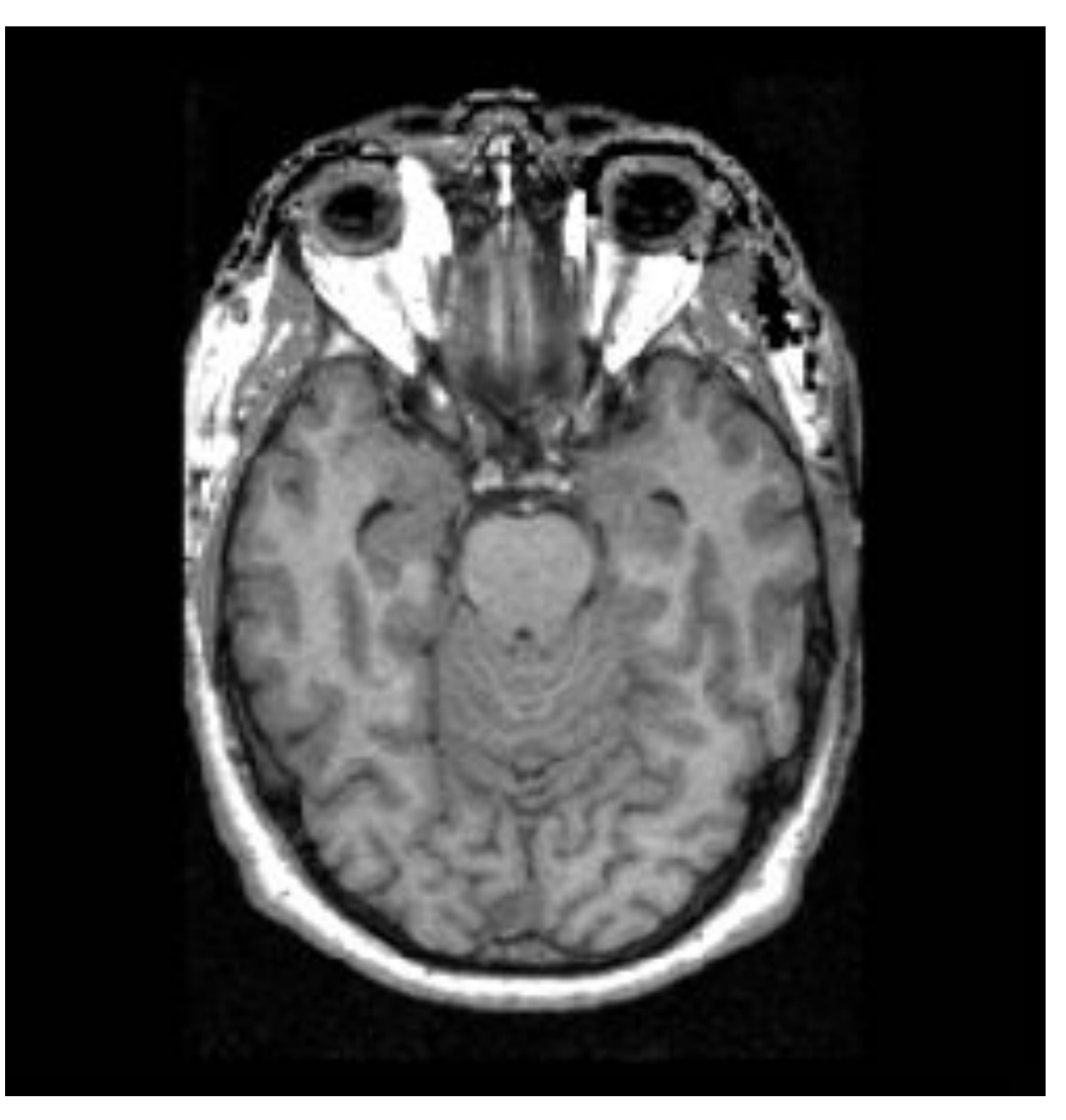

O ciclo de vida dos dados de imagens médicas - Sonia Pujol, Ph.D. Imagens de ressonância magnética funcional: aquisição e análise de dados Ciências e tecnologia da saúde de Harvard-MIT (HST.583)

### Informação sobre o médico e o estudo

0008,0060,Modality=MR 0008.0070.Manufacturer=GE MEDICAL SYSTEMS 0008,0080,Institution Name=1852796513 0008,0081,City Name=1852796513 0008,0090, Referring Physician's Name=1852796513 0008,0092,?=1852796513 0008,0201,?=-0500 0008,1010,Station Name=1852796513 0008,1030,Study Description=anon 0008,103E,Series Description=anon 0008,1040,Institutional Dept. Name=1852796513 0008,1050,Performing Physician's Name=1852796513 0008,1060,Name Phys(s) Read Study=1852796513 0008,1070,Operator's Name=anon 0008,1080,Admitting Diagnosis Description=1852796513 0008,1090,Manufacturer's Model Name=GENESIS.SIGNA .

0010,0010,Patient's Name=anon 0010,0020,Patient ID=anon 0010,0030,Patient Date of Birth=0000000 0010,0032,Patient Birth Time=000000 0010,0040,Patient Sex=O 0010,1010,Patient Age=000Y

0028,0010,Rows=256 0028,0011,Columns=256 0028,0030,Pixel Spacing=0.937500 0.937500 0028,0100,Bits Allocated=16 0028,0101,Bits Stored=16 0028,0102,High Bit=15 0028,0103,Pixel Representation=1

7FE0,0010,Pixel Data=131072

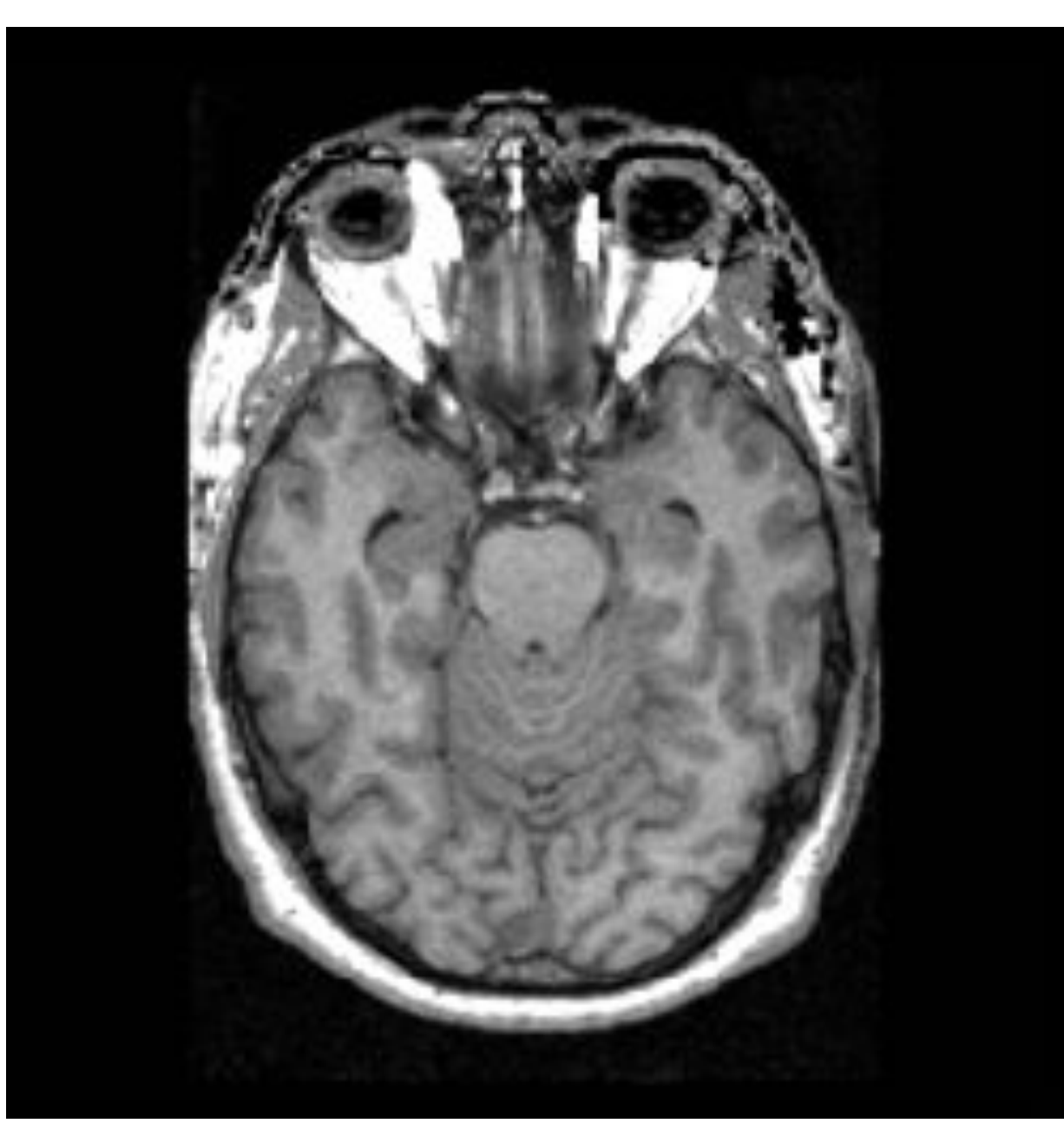

O ciclo de vida dos dados de imagens médicas - Sonia Pujol, Ph.D. Imagens de ressonância magnética funcional: aquisição e análise de dados Ciências e tecnologia da saúde de Harvard-MIT (HST.583) 0002,0000,File Meta Elements Group Len=148 0002,0001,File Meta Info Version=256 0002,0002,Media Storage SOP Class UID=1.2.840.10008.5.1.4.1.1.4. 0002,0003,Media Storage SOP Inst UID=0.0.0. 0002,0010,Transfer Syntax UID=1.2.840.10008.1.2.1.

#### . . .

0008,0060,Modality=MR 0008,0070,Manufacturer=GE MEDICAL SYSTEMS 0008,0080,Institution Name=1852796513 0008,0081,City Name=1852796513 0008,0090,Referring Physician's Name=1852796513 0008,0092,?=1852796513 0008,0201,?=-0500 0008,1010,Station Name=1852796513

0008,1030,Study Description=anon

0008 8888

#### Informação do paciente

#### 0008

0008 0008,1080,Admitting Diagnosis Description=1852796513 0008,1090,Manufacturer's Model Name=GENESIS.SIGNA .....

0010,0010,Patient's Name=anon 0010,0020,Patient ID=anon 0010,0030,Patient Date of Birth=00000000 0010,0032,Patient Birth Time=000000 0010,0040,Patient Sex=O 0010,1010,Patient Age=000Y

0028,0010,Rows=256 0028,0011,Columns=256 0028,0030,Pixel Spacing=0.937500 0.937500 0028,0100,Bits Allocated=16 0028,0101,Bits Stored=16 0028,0102,High Bit=15 0028,0103,Pixel Representation=1

7FE0,0010,Pixel Data=131072

## Privacidade do paciente - HIPPA

A HIPAA (Lei de Portabilidade e Responsabilidade de Seguros de Saúde -*Health Insurance Portability and Accountability Act*) de 1996 protege a privacidade e a segurança de determinadas informações de saúde.

http://www.hhs.gov/hipaa/index.html

O ciclo de vida dos dados de imagens médicas - Sonia Pujol, Ph.D. Imagens de ressonância magnética funcional: aquisição e análise de dados Ciências e tecnologia da saúde de Harvard-MIT (HST.583)

| 0002,0000,File Meta Elements Group Len=148<br>0002,0001,File Meta Info Version=256<br>0002,0002,Media Storage SOP Class UID=1.2.840.10008.5.1.4.1.1.4.<br>0002,0003,Media Storage SOP Inst UID=0.0.0.<br>0002,0010,Transfer Syntax UID=1.2.840.10008.1.2.1.<br><br>0008,0060,Modality=MR<br>0008,0060,Modality=MR<br>0008,0070,Manufacturer=GE MEDICAL SYSTEMS<br>0008,0080,Institution Name=1852796513<br>0008,0081,City Name=1852796513 |
|----------------------------------------------------------------------------------------------------|
| 0008,0090,Releming Physician's Name-1852790515<br>0008,0092,?=1852796513                                                                                                    |
| 0008,0201,?=-0500                                                                                                    |
| 0008,1010,Station Name=1852796513<br>0008,1030,Study Description=anon<br>0008<br>0008<br>0008                                                                                                    |
|                                                                                                    |
| 0008                                                                                                    |
| 0008,1080,Admitting Diagnosis Description=1852796513                                                                                                    |
| 0008,1090,Manufacturer's Model Name=GENESIS.SIGNA                                                                                                    |
| 0010,0010,Patient's Name=anon<br>0010,0020,Patient ID=anon<br>0010,0030,Patient Date of Birth=0000000<br>0010,0032,Patient Birth Time=000000<br>0010,0040,Patient Sex=O<br>0010,1010,Patient Age=000Y                                                                                                    |
| 0028,0010,Rows=256<br>0028,0011,Columns=256<br>0028,0030,Pixel Spacing=0.937500 0.937500<br>0028,0100,Bits Allocated=16<br>0028,0101,Bits Stored=16<br>0028,0102,High Bit=15<br>0028,0103,Pixel Representation=1                                                                                                    |
| 7FE0,0010,Pixel Data=131072                                                                                                    |
|                                                                                                    |

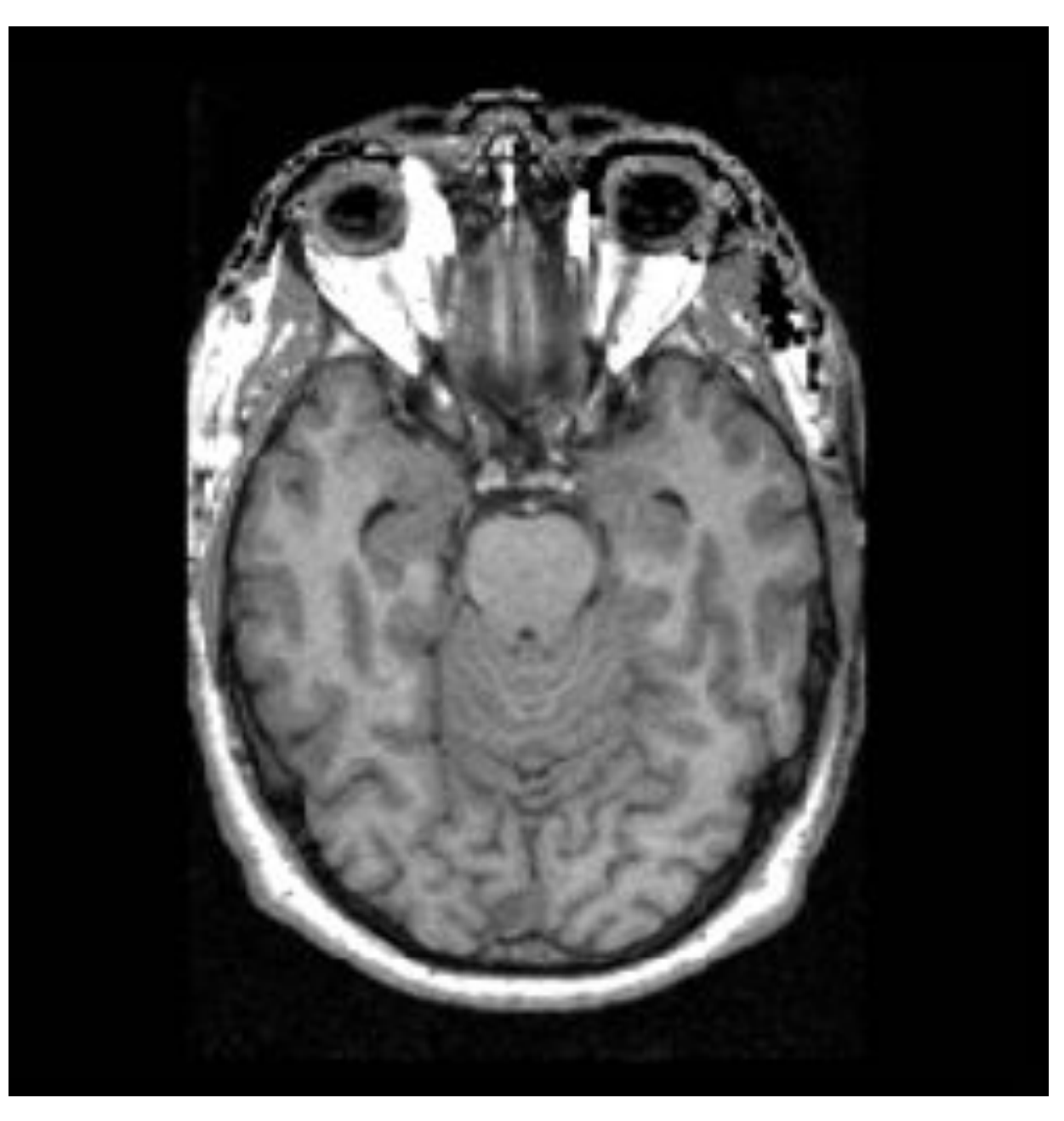

O ciclo de vida dos dados de imagens médicas - Sonia Pujol, Ph.D. Imagens de ressonância magnética funcional: aquisição e análise de dados Ciências e tecnologia da saúde de Harvard-MIT (HST.583) 0002,0000,File Meta Elements Group Len=148 0002,0001,File Meta Info Version=256 0002,0002,Media Storage SOP Class UID=1.2.840.10008.5.1.4.1.1.4. 0002,0003,Media Storage SOP Inst UID=0.0.0.0. 0002,0010,Transfer Syntax UID=1.2.840.10008.1.2.1.

... 0008,0060,Modality=MR 0008,0070,Manufacturer=GE MEDICAL SYSTEMS 0008,0080,Institution Name=1852796513 0008,0090,Referring Physician's Name=1852796513 0008,0092,?=1852796513 0008,0201,?=-0500 0008,1010,Station Name=1852796513 0008,1030,Study Description=anon 0008,103E,Series Description=anon 0008,1040,Institutional Dept. Name=1852796513 0008,1050,Performing Physician's Name=1852796513 0008,1060,Name Phys(s) Read Study=1852796513 0008,1070,Operator's Name=anon 0008,1

### 1 Informação da imagem

0010

0010,

0028,0010,Rows=256 0028,0011,Columns=256 0028,0030,Pixel Spacing=0.937500 0.937500 0028,0100,Bits Allocated=16 0028,0101,Bits Stored=16 0028,0102,High Bit=15 0028,0103,Pixel Representation=1

7FE0,0010,Pixel Data=131072

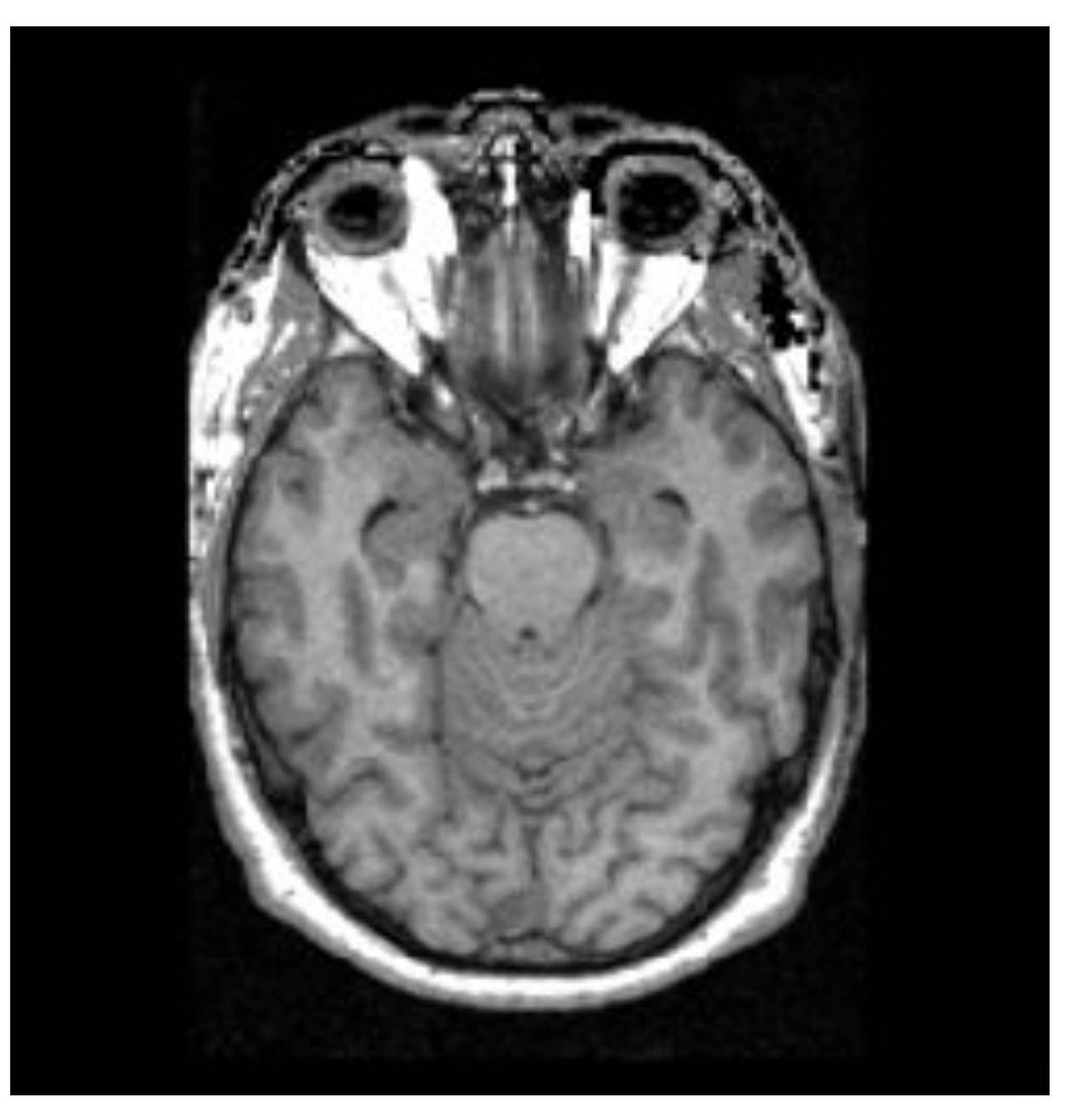

O ciclo de vida dos dados de imagens médicas - Sonia Pujol, Ph.D. Imagens de ressonância magnética funcional: aquisição e análise de dados Ciências e tecnologia da saúde de Harvard-MIT (HST.583) 0002,0000,File Meta Elements Group Len=148 0002,0001,File Meta Info Version=256 0002,0002,Media Storage SOP Class UID=1.2.840.10008.5.1.4.1.1.4. 0002,0003,Media Storage SOP Inst UID=0.0.0. 0002,0010,Transfer Syntax UID=1.2.840.10008.1.2.1.

#### 0008,0060,Modality=MR 0008,0070,Manufacturer=GE MEDICAL SYSTEMS 0008.0080.Institution Name=1852796513 0008,0081,City Name=1852796513 0008,0090,Referring Physician's Name=1852796513 0008,0092,?=1852796513 0008,0201,?=-0500 0008,1010,Station Name=1852796513 0008,1030,Study Description=anon 0008,103E,Series Description=anon 0008,1040,Institutional Dept. Name=1852796513 0008,1050,Performing Physician's Name=1852796513 0008,1060,Name Phys(s) Read Study=1852796513 0008,1070,Operator's Name=anon 0008,1080,Admitting Diagnosis Description=1852796513 0008,1090,Manufacturer's Model Name=GENESIS.SIGNA ..... 0010,0010,Patient's Name=anon 0010.0032.Patient Birth Time=000000 0010,0040,Patient Sex=O 0010,1010,Patient Age=000Y

#### <sup>28,0</sup> Informação de píxel

0028,0 0028,0

0020,0

7FE0,0010,Pixel Data=131072

0028,0103,Pixel Representation=1

. . . . . . .

Exemplos de instâncias DICOM padrão

- Imagens DICOM produzidas por equipamentos de imagem: corte único de raio-X, volume de DICOM CT ou DICOM MR, objeto DICOM multiquadro (por exemplo, experimento fMRI, difusão MRI, DCE).
- Objeto de Segmentação DICOM (SEG): vóxeis rotulados em regiões de interesse (ROIs).
- Relatório Estruturado DICOM (SR): informações clínicas (por exemplo, diagnóstico, patologia, cirurgia etc.), medições computadas a partir de ROIs segmentados.

|                                                                                                    | 3D Silcar 4.9.0-2018-05-20                                                                                                    |
|----------------------------------------------------------------------------------------------------|----------------------------------------------------------------------------------------------------|
| 🚵 🏭 Mostules 🔍 📴 Quantitative Reporting                                                                 | - 三〇〇 眉拳 (2) 4 品 と 4 田 1 - 日本 A + - 🖬 💠                                                                                                    |
| D 3DSIIcer                                                                                              |                                                                                                    |
| Impotition segmentation                                                                                 |                                                                                                    |
| Import from labelmap                                                                                    | A CASE IN STREET, CAR, CA. P. CARE, C.                                                                                                    |
| -gmemations                                                                                             |                                                                                                    |
| 🖗 Aut 🗰 Ryterin 🔮 Store Still -                                                                         |                                                                                                    |
| - Color Name                                                                                            | a tail being a design of the second second se                                                                                                    |
| 🖷 🧱 704: Apparent Diffusion Coefficient-Periphensi zone                                                 |                                                                                                    |
| 704: Apparent Diffusion Coefficient-Lesion-label     704: Apparent Diffusion Coefficient-Prostate-label |                                                                                                    |
|                                                                                                    |                                                                                                    |
|                                                                                                    |                                                                                                    |
| 国 <b>太 田 モ 米</b>                                                                                        | A CALL AND A REPORT OF A CALL AND A REPORT OF A REPORT OF A                                                                                                    |
| 900 Are                                                                                                 | B 704 Apputers, 27-thebits                                                                                                    |
|                                                                                                    | <ul> <li>T<br/>Segnent Volume (cnd) Mean (un2h)</li> </ul>                                                                                                    |
| easurements                                                                                             | 1 NormaROL/P2_1 measurements 654.527136800118 1478.80332326383                                                                                                    |
| Calure Measurements (2) Alle Update                                                                     | 2 Perghew22ne messurements 21096 1526/2021 1427.8416820021                                                                                                    |
| Data Pode                                                                                               | a Uniterative Control of the second second |
|                                                                                                    |                                                                                                    |
|                                                                                                    | 8                                                                                                    |

| Segmented structure                                           | SegmentedPropertyCategoryCodeSequence                      | SegmentedPropertyTypeCodeSequence                        | AnatomicRegionSequence                                |
|---------------------------------------------------------------|------------------------------------------------------------|----------------------------------------------------------|-------------------------------------------------------|
| Prostate gland                                                | ("T-D000A", "SRT, "Anatomical Structure")                  | ("T-9200B", "SRT", "Prostate")                           | NA                                                    |
| Peripheral zone of the prostate gland                         | ("T-D000A", "SRT, "Anatomical Structure")                  | ("T-D05E4", "SRT", "Peripheral zone of the<br>prostate") | NA                                                    |
| Lesion in the peripheral zone of the prostate gland           | ("M-01000", "SRT", "Morphologically Altered<br>Structure") | ("M-01100", "SRT", "Lesion")                             | ("T-D05E4", "SRT", "Peripheral zone of the prostate") |
| Normal tissue in the peripheral<br>zone of the prostate gland | ("T-D0050", "SRT, "Tissue")                                | ("G-A460", "SRT", "Normal")                              | ("T-D05E4", "SRT", "Peripheral zone of the prostate") |

| Measured structure                                     | Finding                           | Finding Site                                          |
|--------------------------------------------------------|-----------------------------------|-------------------------------------------------------|
| Prostate gland *                                       | (T-F6078, SRT, "Entire<br>Gland") | ("T-9200B", "SRT", "Prostate")                        |
| Peripheral zone of the prostate gland                  | (R-404A4, SRT, "Entire")          | ("T-D05E4", "SRT", "Peripheral zone of the prostate") |
| Lesion in the peripheral zone of the prostate gland    | (R-42037, SRT, "Abnormal")        | ("T-D05E4", "SRT", "Peripheral zone of the prostate") |
| Normal tissue of peripheral zone of the prostate gland | ("G-A460", "SRT", "Normal")       | ("T-D05E4", "SRT", "Peripheral zone of the prostate") |

## Exemplos de instâncias padrão DICOM

#### Imagens DICOM

Imagens de RM da próstata

## Objeto de segmentação DICOM

Glândula da próstata, zona periférica, lesão, valor normal

#### Medidas

Volumes da glândula prostática, zona periférica, lesão, valor

## Terminologia DICOM

- O DICOM oferece suporte a objetos e anotações de segmentação.
- Os relatórios estruturados do DICOM permitem o rastreamento da origem.
- Os dados derivados do DICOM podem ser armazenados em um servidor DICOM ou em outro arquivo (por exemplo, TCIA) com permissão e em conformidade com os princípios FAIR.

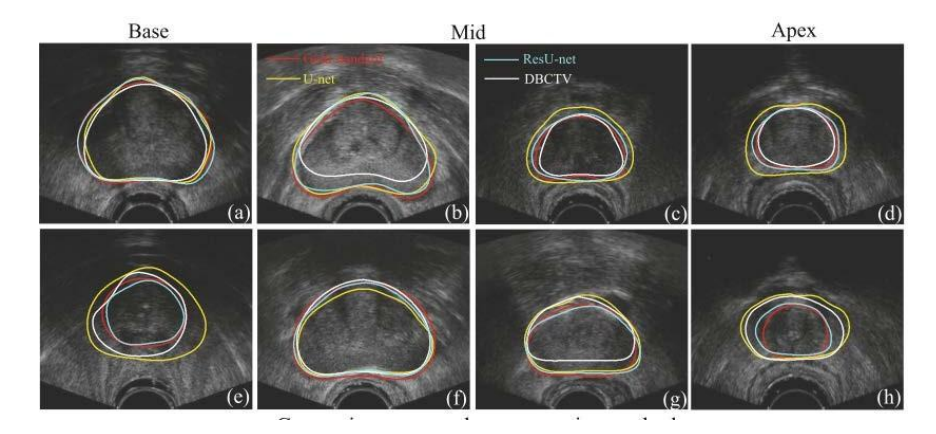

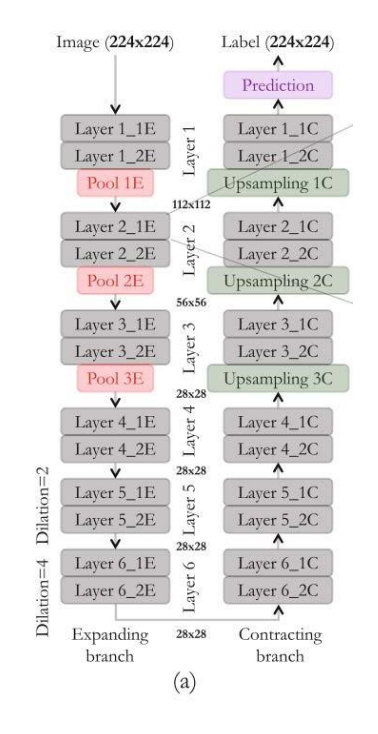

Anas et al. MICCAI 2017 DICOM para Estudos de Inteligência Artificial

- O DICOM define regras de sintaxe e vocabulários que permitem a fácil extração de conhecimento dos dados.
- A estrutura DICOM para gerenciamento de dados de imagens médicas permite a automatização da formação de coortes e maximiza a interoperabilidade dos dados para estudos de IA.

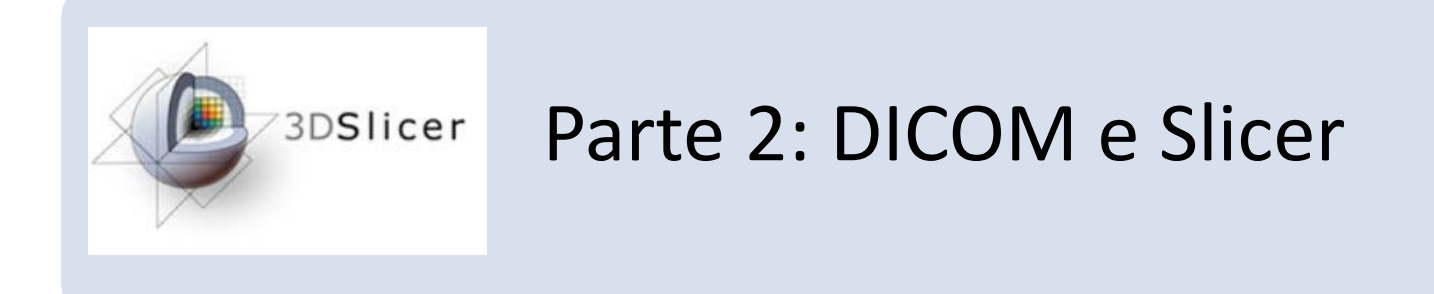

## Módulo DICOM de Slicer

- O **módulo DICOM** do Slicer fornece a infraestrutura para armazenar, carregar e exportar dados DICOM
- O Slicer suporta os dados DICOM: CT, MRI, PET, Raio X e Ultrassom
- Extensões dedicadas do Slicer podem ser adicionadas ao Slicer para importar instâncias DICOM adicionais (por exemplo, Dose RT DICOM, Objeto de Segmentação DICOM, MRI Ponderada por Difusão etc.)

| (b) 3D Slicer 5.6.2                                          |                       |                                |              | - 0 ×                   |
|--------------------------------------------------------------|-----------------------|--------------------------------|--------------|-------------------------|
| <u>A</u> rquivo <u>E</u> ditar <u>V</u> isualizar Ajuda      |                       |                                |              |                         |
| 🛚 🚋 📩 🕼 Módulos: 🔍 🛎 Adicionar dados DICOM 🔜 💻 🗲 🏵 🐘 💭 🎄 🧉   | 4 📑 🕨 🗾 🖌 🖉 🖌 🕼 👘 👘 👘 | + • 🧆 •   🔤 🍃                  |              |                         |
| 🕒 3D Slicer                                                  | Banco de Dados DICOM  |                                |              |                         |
| Ajuda e Agradecimentos                                       | Pacientes: 🔍          | × Estudos: 🔍                   | × Séries: 🔍  | ×                       |
|                                                              | Nome do paciente      | ID do pacie Data de nascimento | Sexo Estudos | Data do últi Data de ir |
| 📷 🛢 Importar arquivos DICOM 🔹 🧮 Mostrar banco de dados DICOM | patient1              | pati1_ID                       | 1            | 2005-06-01 2024782      |
| Dados Carregados                                             | Gamotis, Robert       | 10841 1981-03-19               | M 0          | 2023683                 |
| Nó 🖷 🕯                                                       |                       |                                |              |                         |
|                                                              |                       |                                |              |                         |
|                                                              |                       |                                |              |                         |
|                                                              |                       |                                |              |                         |
|                                                              |                       |                                |              |                         |
|                                                              |                       |                                |              |                         |
|                                                              |                       |                                |              |                         |
|                                                              |                       |                                |              |                         |
|                                                              |                       |                                |              |                         |
|                                                              |                       |                                |              |                         |
| Configurações do banco de dados DICOM                        |                       |                                |              |                         |
| → Plugins DICOM                                              |                       | Carregar                       |              | Avançado                |
|                                                              |                       |                                |              |                         |

Módulo DICOM do Slicer

| 3D Slicer 5.6.2                                                 |                              |                                            |                   | – a ×                                          |
|-----------------------------------------------------------------|------------------------------|--------------------------------------------|-------------------|------------------------------------------------|
| <u>A</u> rquivo <u>E</u> ditar <u>V</u> isualizar <u>Aj</u> uda |                              |                                            |                   |                                                |
| 📩 📩 🐜 🛛 Módulos: 🔍 🛎 Adicionar dados DICOM 🛛 🚽 🗲 🔿 🛛 🚍 🚳 🐟 🐇    | 👍 🛛 💽 🖡 🔻 🖍 🖉 👘              | 💐   🕂 * 🏂 *   📧 🤪                          |                   |                                                |
| 🕒 3D Slicer                                                     | Banco de Dados DICOM         |                                            |                   |                                                |
| Ajuda e Agradecimentos                                          | Pacientes: 🔍                 | × Estudos: 🔍                               | × Séries: 🔍       | ×                                              |
| 📼 🖶 Importar arquivos DICOM 🔹 🥃 Mostrar banco de dados DICOM    | Nome do paciente<br>patient1 | ID do pacie Data de nascimento<br>pati1_ID | Sexo Estudos<br>1 | Data do últi Data de ir≚<br>2005-06-01 2024782 |
| Dados Carregados                                                | Gamotis, Robert              | 10841 1981-03-19                           | M 0               | 2023683                                        |
| Dados DICOM carregados<br>no Slicer                             |                              | Base de dado                               | os DICON          | /                                              |
| Rede DICOM                                                      |                              |                                            |                   |                                                |
|                                                                 |                              |                                            |                   |                                                |
| Plugins DICOM                                                   |                              | Carregar                                   |                   | Avançado                                       |

#### (b) 3D Slicer 5.6.2

#### <u>Arquivo</u> <u>Editar</u> <u>V</u>isualizar <u>Aj</u>uda

#### | 🐜 🖮 🐜 || Módulos: 🔍 🖻 Adicionar dados DICOM 🖙 💻 🗲 🦻 || 🏣 🞯 🧶 🏠 🦧 || 🧕 🖟 🔽 👘 😓 🏂 🖉 🔸 🖉 🖉 👘 🗮 🥭

#### 🕒 3D Slicer

| Ajuda e Ag    | radecimentos            |  |                  |       |      |   |
|---------------|-------------------------|--|------------------|-------|------|---|
|               |                         |  |                  |       |      |   |
|               | Importar arquivos DICOM |  | Mostrar banco de | dados | DICO | М |
| Dados Carrega | idos                    |  |                  |       |      |   |
| Nó            |                         |  |                  |       |      | 徧 |

| Pacientes: 🔍     | × Estudos:  | ٩                    | ×    | Séries: 🔍 | ×                         |
|------------------|-------------|----------------------|------|-----------|---------------------------|
| Nome do paciente | ID do pacie | e Data de nascimento | Sexo | Estudos   | Data do últi Data de iı ⁼ |
| patient1         | pati1_ID    |                      |      | 1         | 2005-06-01 2024782        |
| Gamotis, Robert  | 10841       | 1981-03-19           | М    | 0         | 2023683                   |

Os dados DICOM podem ser importados para o banco de dados DICOM do Slicer usando o botão **Importar arquivos DICOM** ou arrastando e soltando

Rede DICOM

Configurações do banco de dados DICOM

Plugins DICOM

Carregar

Avançado

o x

Banco de Dados DICOM

#### (b) 3D Slicer 5.6.2 D × <u>Arquivo</u> <u>Editar</u> <u>V</u>isualizar <u>Aj</u>uda | 🎰 🚋 🐘 | Módulos: 🤍 🛎 Adicionar dados DICOM 🖙 💻 😌 🔿 || 🏣 🖤 🧆 🌰 🐇 🎸 || 🔤 || 🕨 📮 🚽 || 🖉 || 👼 🐁 🔩 || 🔶 🔸 🌾 💈 칒 Banco de Dados DICOM 🕒 3D Slicer Pacientes: 🔍 🗙 Estudos: 🔍 🗙 Séries: 🔍 Ajuda e Agradecimentos Nome do paciente ID do pacie Data de nascimento Sexo Estudos Data do últi Data de ir Importar arquivos DICOM Mostrar banco de dados DICOM 2005-06-01 2024....782 patient1 pati...1\_ID Gamotis, Robert 10841 1981-03-19 Μ 2023....683 0 **Dados Carregados** Nó Pacientes Estudos O banco de dados **DICOM** segue a hierarquia do modelo Séries DICOM organizado em pacientes, estudos e séries Rede DICOM Configurações do banco de dados DICOM Plugins DICOM Avancado Carregar

| 🕒 3D Slicer 5.6.2                                                                                                    |                         |                                |              | - 0 X                                              |
|----------------------------------------------------------------------------------------------------|-------------------------|--------------------------------|--------------|----------------------------------------------------|
| <u>A</u> rquivo <u>E</u> ditar <u>V</u> isualizar <u>Aj</u> uda                                                                             |                         |                                |              |                                                    |
| 🛚 🖮 🚵 🛛 Módulos: 🔍 🛎 Adicionar dados DICOM 🖙 💻 🗲 🔿 🛛 🔚 🍩 🐁 🐁                                                                                | 👍 🛛 💽 🕨 두 📲 🔹 🐻 🔊       | , 🎭 i 🔶 🛪 🏘 🔹 🔀 🧽              |              |                                                    |
| 🕒 3D Slicer                                                                                                    | Banco de Dados DICOM    |                                |              |                                                    |
| Ajuda e Agradecimentos                                                                                                    | Pacientes: 🔍            | × Estudos: 🔍                   | × Séries: 🔍  | ×                                                  |
| 👼 S Importar arquivos DICOM 🔹 S Mostrar banco de dados DICOM                                                                                | Nome do paciente        | ID do pacie Data de nascimento | Sexo Estudos | Data do últi Data de iı *<br>2005-06-01 2024 - 782 |
|                                                                                                    | Gamotis, Robert         | 10841 1981-03-19               | M 0          | 2023683                                            |
| Nó =                                                                                                    |                         |                                |              |                                                    |
| O painel de configurações do banco de dados<br>permite que o usuário escolha o local do ban<br>dados e possibilita a manutenção do banco de | DICOM<br>co de<br>dados |                                |              |                                                    |
|                                                                                                    |                         |                                |              |                                                    |
| N Rada DICOM                                                                                                    |                         |                                |              |                                                    |
|                                                                                                    |                         |                                |              |                                                    |
| <ul> <li>Configurações do banco de dados DICOM</li> </ul>                                                                                   |                         |                                |              |                                                    |
| Localização do Banco de Dados: C:/Users/pebve/OneDrivents/SlicerDICOMDatabase                                                               |                         |                                |              |                                                    |
| Auto-esconder janela do navegador: 🗸                                                                                                    |                         |                                |              |                                                    |
| Manutençao: Remover conjuntos de dados não disponíveis                                                                                      |                         |                                |              |                                                    |
| Remover todos os dados                                                                                                    |                         |                                |              |                                                    |
| Plugins DICOM                                                                                                    |                         | Carregar                       |              | Avançado                                           |

#### (b) 3D Slicer 5.6.2

Arquivo Editar Visualizar Ajuda

2023....683

×

#### i 🚋 🚋 🐜 🛮 Módulos: 🔍 🛎 Adicionar dados DICOM 🛛 🚽 🤤 🔶 🐩 🔚 🖤 🧆 🐁 🎸 🛛 🧕 🖡 🕨 🛼 📥 🔸 🔺 🔸 🖊 🙀 👘 🖊 🕒 3D Slicer **Banco de Dados DICOM** Pacientes: 🗙 Estudos: 🔍 🗙 Séries: 🔍 Ajuda e Agradecimentos Nome do paciente ID do pacie Data de nascimento Data do últi Data de i Estudos Sexo Importar arquivos DICOM Mostrar banco de dados DICOM pati...1\_ID patient1 1 2005-06-01 2024....782 Gamotis, Robert 10841 1981-03-19 Μ 0 **Dados Carregados** Nó O painel de Rede DICOM dá acesso às funções DICOM Verificador e Puxar dados do servidor remoto (usuários avançados) Rede DICOM Puxar dados do servidor remoto: Consultar e recuperar não iniciado Verificador de armazenamento: Inicia o verificador de armazenamento na inicialização: Configurações do banco de dados DICUM Plugins DICOM Carregar

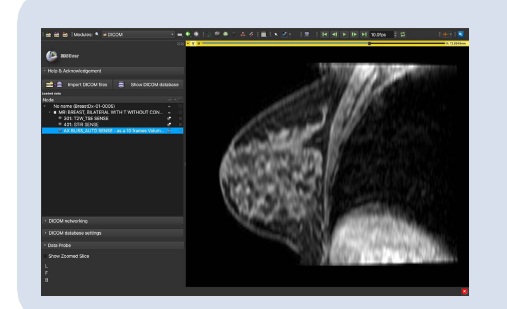

# Parte 3: Carregando e visualizando dados DICOM no Slicer

# Tutorial do conjunto de dados

- Faça o download do arquivo SlicerDICOMTutorialData.zip para seu computador
- Crie uma pasta **Dados do Slicer** em seu computador e mova o arquivo SlicerDICOMTutorialData.zip para a pasta

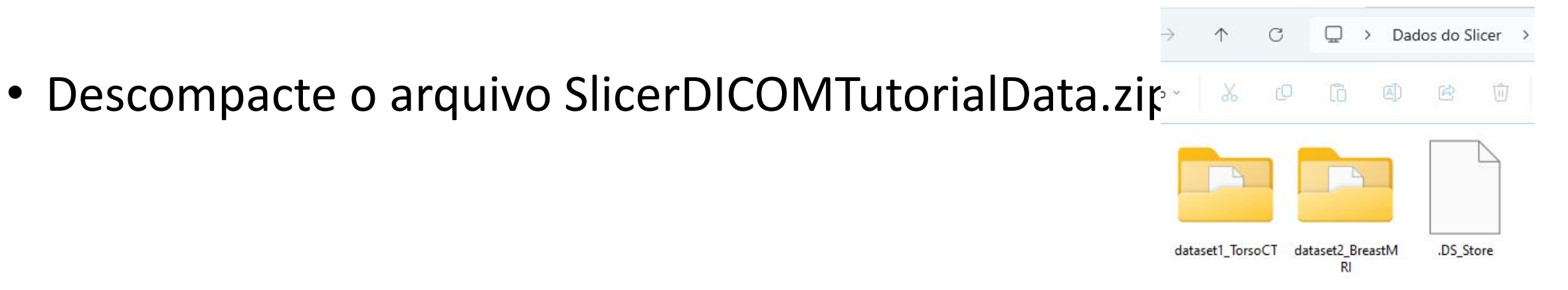

| 🕒 3D Slicer 5.6.2                                                                                                   |                                                         |                             |                           |         |              |          | - 0 X         |
|----------------------------------------------------------------------------------------------------|---------------------------------------------------------|-----------------------------|---------------------------|---------|--------------|----------|---------------|
| <u>A</u> rquivo <u>E</u> ditar <u>V</u> isualizar <u>A</u> juda                                                     |                                                         |                             |                           |         |              |          |               |
| 🖮 🖮 Módulos: 🔍 🗟 Bem-vindo ao Slicer                                                                                | 💽 🛋 🔄 🕭 🛯 📜 🖗 🛸 🖌                                       | é 🛛 🛛 🚺 🕨 🚰 '               | • 🗠 🖪 🐿 💐 🕂 • • 🏇 • 💽 🄁   |         |              |          |               |
| 🕒 3D Slicer                                                                                                    |                                                         | 🕶 1 🜵 🗖                     |                           |         | 🐃 R 🗰 🗖 🥌    | -0       | S: 0.0000mm   |
| Bem-vindo                                                                                                    |                                                         |                             |                           |         |              |          |               |
| Adicionar dados                                                                                                    | 👼 Adicionar dados DICOM 🗸                               |                             | Inicie o 3D Slicer e cliq | ue em / | Adicionar da | idos DIC | OM            |
| 📧 Instalar extensões                                                                                                | Baixar dados de exemplo                                 |                             | para acossar o módulo     |         | Л            |          |               |
| # Personalizar o Slicer                                                                                             | Explorar dados adicionados                              |                             | para acessar o mouul      |         |              |          |               |
| - Opinião                                                                                                    |                                                         |                             |                           |         |              |          |               |
| Compartilhe suas histórias conosco no <u>fórum S</u><br>Slicer 3D tem permitido sua pesquisa.                       | <u>Slicer</u> e nos informe sobre como o                |                             |                           |         |              |          |               |
| Estamos sempre interessados em melhorar o Slicer 3D, enviar um relatório de bug, abra <b>Ajuda -&gt; Relatar ur</b> | para nos contar sobre seu problema ou<br><b>n bug</b> . |                             |                           |         | • G 🗰 🗆 🥌    | 0        | • A: 0.0000mm |
| › Sobre                                                                                                    |                                                         |                             |                           |         |              |          |               |
| Documentação e Tutoriais                                                                                            |                                                         |                             |                           |         |              |          |               |
| Atualizações                                                                                                    |                                                         |                             | Р                         |         |              |          |               |
|                                                                                                    |                                                         |                             |                           |         |              |          |               |
| › Agradecimento                                                                                                    |                                                         |                             |                           |         |              |          |               |
|                                                                                                    |                                                         |                             |                           |         |              |          |               |
|                                                                                                    |                                                         |                             |                           |         |              |          | 1 0 0000      |
|                                                                                                    |                                                         |                             |                           |         |              |          | • L: 0.0000mm |
|                                                                                                    |                                                         |                             |                           |         |              |          |               |
|                                                                                                    |                                                         |                             |                           |         |              |          |               |
| <ul> <li>Sonda de dados</li> </ul>                                                                                  |                                                         |                             |                           |         |              |          |               |
| Mostrar Fatia Ampliada                                                                                              |                                                         |                             |                           |         |              |          |               |
|                                                                                                    |                                                         |                             |                           |         |              |          |               |
| Ē                                                                                                    |                                                         |                             |                           |         |              |          |               |
| В                                                                                                    | Dra. Sonia Pujol                                        | , <del>Todos os Direi</del> | tos Reservados            |         |              |          |               |

| 🕒 3D Slicer 5.6.2                                                             |                                                 |                                         |                                            |                   | – 0 X                                           |
|-------------------------------------------------------------------------------|-------------------------------------------------|-----------------------------------------|--------------------------------------------|-------------------|-------------------------------------------------|
| <u>A</u> rquivo <u>E</u> ditar <u>V</u> isualizar <u>Aj</u> uda               |                                                 |                                         |                                            |                   |                                                 |
| i 🚋 🚋 🛛 Módulos: 🔍 🛎 Adicionar dados DICO                                     | DM 📑 🛋 🄄 🕘 📗 🦉 🥌 🏠 🧩 🎸                          | - • • • • • • • • • • • • • • • • • • • | - * 🏘 * 🛛 🚾 🤕                              |                   |                                                 |
| 😃 3D Slicer                                                                   |                                                 | Banco de Dados DICOM                    |                                            |                   |                                                 |
| <ul> <li>Ajuda e Agradecimentos</li> </ul>                                    |                                                 | Pacientes: 🔍                            | × Estudos: 🔍                               | × Séries: 🔍       | ×                                               |
| 🚾 🗧 Importar arquivos DICOM 🔹                                                 | Mostrar banco de dados DICOM                    | Nome do paciente<br>patient1            | ID do pacie Data de nascimento<br>pati1_ID | Sexo Estudos<br>1 | Data do últi Data de iı *<br>2005-06-01 2024782 |
| Dados Carregados                                                              |                                                 | Gamotis, Robert                         | 10841 1981-03-19                           | M 0               | 2023683                                         |
| Nó                                                                            | lique nas configurações<br>banco de dados DICON | s do                                    |                                            |                   |                                                 |
| <ul> <li>Rede DICOM</li> <li>Configurações do banco de dados DICOM</li> </ul> |                                                 |                                         |                                            |                   |                                                 |
| Plugins DICOM                                                                 |                                                 |                                         | Carregar                                   |                   | Avançado                                        |
| 🕒 3D Slicer 5.6.2                                                    |                         |                          |                              |                         |                                                                                                    |                  | - ō X                                          |
|----------------------------------------------------------------------|-------------------------|--------------------------|------------------------------|-------------------------|----------------------------------------------------------------------------------------------------|------------------|------------------------------------------------|
| <u>A</u> rquivo <u>E</u> ditar <u>V</u> isualizar <u>A</u> juda      |                         |                          |                              |                         |                                                                                                    |                  |                                                |
| 🛙 🞰 📩 Módulos: 🔍 🚔 Adicio                                            | nar dados DICOM 🚽 💻 🤇   | 🖣 🕭 📱 🗑 🧶 🏠 🦑            | á i 🖳 🕨 🐖 - 🌆 i 🗖 🖏          | ) 🔩    🕂 * 🏘 *    🗏 🍓   | )                                                                                                    |                  |                                                |
| 🕑 3D Slicer                                                          |                         |                          | Banco de Dados DICOM         |                         |                                                                                                    |                  |                                                |
| Ajuda e Agradecimentos                                               |                         |                          | Pacientes: 🔍                 | × Estudos:              | R. Contraction of the second second s | 🗙 Séries: 🔍      | ×                                              |
| 📷 😂 Importar arquivos DIG                                            | COM 👻 🛢 Mostra          | r banco de dados DICOM   | Nome do paciente<br>patient1 | ID do pacie<br>pati1_ID | Data de nascimento S                                                                                                    | exo Estudos<br>1 | Data do últi Data de ir≛<br>2005-06-01 2024782 |
| Dados Carregados                                                     |                         |                          | Gamotis, Robert              | 10841                   | 1981-03-19                                                                                                    | 1 0              | 2023683                                        |
| Nó                                                                   |                         |                          |                              |                         |                                                                                                    |                  |                                                |
|                                                                      |                         |                          |                              |                         |                                                                                                    |                  |                                                |
|                                                                      |                         |                          |                              |                         |                                                                                                    |                  |                                                |
|                                                                      |                         |                          |                              |                         |                                                                                                    |                  |                                                |
|                                                                      |                         | O Slicer exibe           | o caminho para o             | o local padrão          | )                                                                                                    |                  |                                                |
|                                                                      |                         | do ba                    | anco de dados DI             | СОМ                     |                                                                                                    |                  |                                                |
|                                                                      |                         |                          |                              |                         |                                                                                                    |                  |                                                |
|                                                                      |                         |                          |                              |                         |                                                                                                    |                  |                                                |
| Rede DICOM                                                           |                         |                          |                              |                         |                                                                                                    |                  |                                                |
| <ul> <li>Configurações do banco de dados</li> </ul>                  | DICOM                   |                          |                              |                         |                                                                                                    |                  |                                                |
| Localização do Banco de Dados:<br>Auto-esconder janela do navegador: | C:/Users/pebve/OneDrive | ents/SlicerDICOMDatabase |                              | <b></b>                 |                                                                                                    |                  |                                                |
| Manutenção:                                                          | Remover conjuntos de    | dados não disponíveis    |                              |                         |                                                                                                    |                  |                                                |
|                                                                      | Remover too             | los os dados             |                              |                         |                                                                                                    |                  |                                                |
| Plugins DICOM                                                        |                         |                          |                              | Ca                      | arregar                                                                                                    |                  | Avançado                                       |

| 🕒 3D Slicer 5.6.2                                               |                          |                    |                             |                       |                                | - 0 X   |
|-----------------------------------------------------------------|--------------------------|--------------------|-----------------------------|-----------------------|--------------------------------|---------|
| <u>A</u> rquivo <u>E</u> ditar <u>V</u> isualizar <u>A</u> juda |                          |                    |                             |                       |                                |         |
| 🛯 蔬 📩 Módulos: 🔍 🛎 Adicion                                      | nar dados DICOM 🚽 💻 🍕    | ی کے 📜 🔚 🛞         | 🗼 🌾 🖳 🕨 👘                   | , 🐿 🎭 🛛 🔶 + 🔸 + 🛛 🚾 🧽 |                                |         |
| 🕒 3D Slicer                                                     |                          |                    | Banco de Dados DICOM        |                       |                                |         |
| Ajuda e Agradecimentos                                          |                          |                    | Pacientes: 🔍                | × Estudos: 🔍          | × Séries:                      | ٩       |
|                                                                 |                          |                    | Nome do paciente            |                       | ID do pacie Data de nascimento | Sexo Es |
| 🛛 💼 Importar arquivos DICC                                      | DM 🝷 🛢 Mostrar banc      | o de dados DICOM   |                             |                       |                                |         |
| Dados Carregados                                                |                          |                    |                             |                       |                                |         |
| Nó                                                              |                          | •• 💷 🏠             |                             |                       |                                |         |
|                                                                 |                          |                    |                             |                       |                                |         |
|                                                                 |                          |                    |                             |                       |                                |         |
|                                                                 |                          |                    |                             |                       |                                |         |
|                                                                 |                          |                    |                             |                       |                                |         |
|                                                                 |                          |                    |                             |                       |                                |         |
|                                                                 |                          |                    |                             |                       |                                |         |
|                                                                 |                          |                    |                             |                       |                                |         |
|                                                                 |                          |                    |                             |                       |                                |         |
| ▹ Rede DICOM                                                    |                          |                    |                             | Clíque no caminho pa  | drão e altere-o                |         |
|                                                                 |                          |                    |                             | para o caminho do di  | retório Dados                  |         |
| <ul> <li>Configurações do banco de dados</li> </ul>             | DICOM                    |                    |                             | do Slicor quo vo      |                                |         |
| Localização do Banco de Dados:                                  | C:/Users/pebve/Desktop/D | ados do Slicer     |                             |                       |                                |         |
| Auto-esconder janela do navegador:                              | V                        |                    |                             |                       |                                |         |
| Manutenção:                                                     | Remover conjuntos de dad | os não disponíveis |                             |                       |                                |         |
|                                                                 | Remover todos o          | s dados            |                             |                       |                                |         |
| Plugins DICOM                                                   |                          | Dra Caria Duial    | Todos os Diroitos Dosoriuna | Carrega               |                                |         |

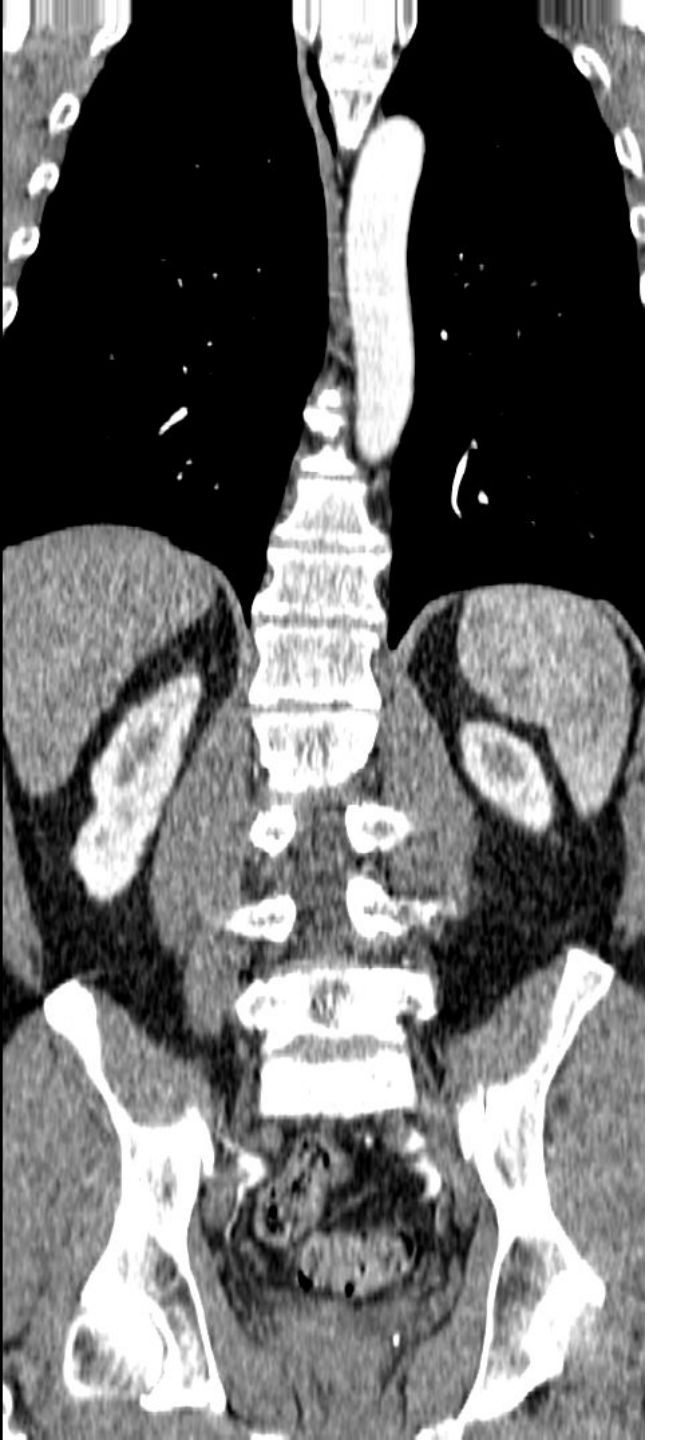

# Conjunto de dados #1 TC de torso

# Carregando um conjunto de dados DICOM no Slicer

| (b) 3D Slicer 5.6.2                                                                                                    |                                                                                             |                                                  |                       |                                                                                                    |                                      |                                                                                                    | - 0 X       |
|----------------------------------------------------------------------------------------------------|---------------------------------------------------------------------------------------------|--------------------------------------------------|-----------------------|----------------------------------------------------------------------------------------------------|--------------------------------------|----------------------------------------------------------------------------------------------------|-------------|
| <u>A</u> rquivo <u>E</u> ditar <u>V</u> isualizar <u>A</u> juda                                                                                                    |                                                                                             |                                                  |                       |                                                                                                    |                                      |                                                                                                    |             |
| 🛚 🚋 📩 號 Módulos: 🥄 🛎 Adicior                                                                                                    | ar dados DICOM 🛛 🚽 🔍 🕘 📗                                                                    | 🔍 🌒 🌲 🐇 🌾 📗                                      | • 🖉 📲 📲 🕴             | 🗖 🐿 🍕   🕂 🐐                                                                                                    | * I 😇 🧽                              |                                                                                                    |             |
| 🕒 3D Slicer                                                                                                    |                                                                                             |                                                  | Banco de Dao          | los DICOM                                                                                                    |                                      |                                                                                                    |             |
| Ajuda e Agradecimentos                                                                                                    |                                                                                             |                                                  | Pacientes:            | ٩                                                                                                    | × Estudos: 🔍                         |                                                                                                    | 🗙 Séries: 🔍 |
| 🚾 🗧 Importar arquivos 🛙                                                                                                    | DICOM - 🗧 Mostrar ba                                                                        | anco de dados DICOM                              | Nome do p             | aciente                                                                                                    |                                      | ID do pacie Data de nascimen                                                                                                    | to Sexo Est |
| Dados Carregados                                                                                                    |                                                                                             |                                                  |                       |                                                                                                    |                                      |                                                                                                    |             |
| Nó                                                                                                    |                                                                                             |                                                  |                       | <ul> <li>Dados do Slicer</li> <li>↔ → ↑ C</li> <li>↔ Novo ↔ &amp; C</li> <li>↔ C</li> <li>↔ C</li> <li>↔ C</li> </ul> | × +<br>→ Dados do Slicer ><br>▲      | -       □       ×         Pesquisar em Dados do Slicer       Q         car ×       ····       I Detalhes         I DE Store       I DE Store |             |
| <ul> <li>Rede DICOM</li> <li>Configurações do banco de dados</li> <li>Localização do Banco de Dados:</li> <li>Auto-esconder janela do navegador:</li> <li>Manutenção:</li> </ul> | DICOM<br>C:/Users/pebve/Desktop/Dados do S<br>Remover conjuntos de dado<br>Remover todos os | Slicer/ctkDICOM-Database_1<br>os não disponíveis | dat                   | ase<br>5 itens 1 item selecionado<br>Arraste e<br>aset1_Torso                                                         | solte o diretório<br>CT no módulo DI | ≡ ⊡<br>COM                                                                                                    |             |
| <ul> <li>Plugins DICOM</li> </ul>                                                                                                    |                                                                                             | Dra. Sonia P                                     | ujol, Tod <u>os (</u> | os Direitos Res <u>ervad</u>                                                                                          | os                                   | arregar                                                                                                    |             |

| (b) 3D Slicer 5.6.2                                             |                              |                       |                       |                             |              |                                      | —        | o >   |
|-----------------------------------------------------------------|------------------------------|-----------------------|-----------------------|-----------------------------|--------------|--------------------------------------|----------|-------|
| <u>A</u> rquivo <u>E</u> ditar <u>V</u> isualizar <u>A</u> juda |                              |                       |                       |                             |              |                                      |          |       |
| 🛯 🖮 📩 Módulos: 🔍 🛎 Adicionar dae                                | dos DICOM 🛛 👻 🛋 🍕 🕘 📗 🔚      | 🖗 🌲 🏠 🧩 🖗             | 🖌 🚰 📲 👔               | 5. Nu 🥾   🔶 - 🎽 - 🔀 🍦       |              |                                      |          |       |
| 🕒 3D Slicer                                                     |                              |                       | Banco de Dado         | os DICOM                    |              |                                      |          |       |
| <ul> <li>Ajuda e Agradecimentos</li> </ul>                      |                              |                       | Pacientes: 🥤          | <u>N</u>                    | × Estudos: 🔍 |                                      | × Séri   | es: 🔍 |
| Importar arquivo Cliq                                           | ue em paciente1              | la dadas DTCOM        | Nome do p<br>patient1 | aciente                     |              | ID do paciData de nascim<br>pati1_ID | iento S  | exo I |
| Dados Carregados Nó                                             | ista de pacientes            | ·• # %                |                       |                             |              |                                      |          |       |
|                                                                 |                              |                       |                       |                             |              |                                      |          |       |
|                                                                 |                              |                       |                       |                             |              |                                      |          |       |
|                                                                 |                              |                       | Data do es            | tudo 🔺 ID do estu Descrição | do estudo    |                                      |          |       |
|                                                                 |                              |                       |                       |                             |              |                                      |          |       |
|                                                                 |                              | _ /                   | Séries # 🗠            | Descrição da série          |              | Mc                                   | dalidade | Tama  |
| Rede DICOM                                                      | Slicer exibe o               |                       | 6                     | CT_Thorax_Abdomen           |              | СТ                                   |          | 512x5 |
| <ul> <li>Configurações do banco de dados DICO</li> </ul>        | estudo e a série             |                       |                       |                             |              |                                      |          |       |
| Localização do Banco de Dados:                                  | correspondentes              | r/ctkDICOM-Database_1 |                       |                             |              |                                      |          |       |
| Auto-esconder janela do navegador: V                            | Remover conjuntos de dados i | não disponíveis       |                       |                             |              |                                      |          |       |
|                                                                 | Remover todos os d           | ados                  |                       |                             |              |                                      |          |       |
| Plugins DICOM                                                   |                              |                       |                       |                             | C            | Carregar                             |          |       |

| Arquivo Editar Visuelizar Ajuda     Imiti ini ini ini ini ini Modulos:   Addicionar dados DICOM A dados DICOM A dados DICOM A juda e Agradecimentos Pacientes: A centes: A centes                                                                                                    | (b) 3D Slicer 5.6.2                                             |                                                      |                                |                                    |                     | – o X                      |
|----------------------------------------------------------------------------------------------------|-----------------------------------------------------------------|------------------------------------------------------|--------------------------------|------------------------------------|---------------------|----------------------------|
| Image: Index and the second of the second of th | <u>A</u> rquivo <u>E</u> ditar <u>V</u> isualizar <u>A</u> juda |                                                      |                                |                                    |                     |                            |
| Image: Section 1       Banco de Dados DICOM         Ajuda e Agradecimentos       Pacientes: A Estudos: A Séries       X Séries: X X         Image: Section 2       Mostrar banco de dados DICOM         Dados Carregados       Mostrar banco de dados DICOM         Nó       Image: Section 2         Data do estudo - 1D do estu Descrição do estudo       Série         Data do estudo - 1D do estu Descrição do estudo       Série         Data do estudo - 1D do esti Descrição do estudo       Série         Séries # - Descrição da série       Modalidade       Tamanho         Séries # - Descrição da série       Modalidade       Tamanho       Contagem         Marrou de Avancado       Marrou de Avancado       Marrou de Avancado       Marrou de Avancado                                                                                                    | 🛙 🚋 📩 🐜 Módulos: 🔍 🛎 Adicion                                    | iar dados DICOM 🛛 👻 🛋 🄄 💭 🛛 📜 🗐 🏶 🌰 🞄 🎸              | á I 📴 I 🕨 🖛 - 🗛 I 👼 🛝          | ມ 🔩 🛛 🕂 🛪 🗲 🖗 🖛                    |                     |                            |
| Ajuda e Agradecimentos          Ajuda e Agradecimentos       X Estudos:       X Séries:       X         Importar arquivos DICOM       Mostrar banco de dados DICOM       ID do paci Data de nascimento       Sexo       Estudos:       Estudos:       X         Nome do paciente       ID do paci Data de nascimento       Sexo       Estudos:       Data do úl Data do úl Data de "         Dados Carregados       No       Importar arquivos DICOM       Mostrar banco de dados DICOM       Importar arquivos Dicom       Séries:       Importar arquivos Dicom       Séries:       Importar arquivos Dicom       Data do úl Data de "         Dados Carregados       Importar arquivos Dicom       Importar arquivos Dicom       Importar arquivos Dicom       Série:       Data do estudo       Importar arquivos Dicom       Série:       Data do estudo       Série:       Data de in 2005:06:01 2024673         Data do estudo       ID do estu Descrição da série       Modalidade       Tamanho       Contagem       Data de in 20024673         Séries # ^ Descrição da série       Modalidade       Tamanho       Contagem       Data de in 20024673         Marqui e Avancado       Importar Abdomen       CI       Sizx512       291       2024673                                                                                                    | 🕒 3D Slicer                                                     |                                                      | Banco de Dados DIC             | сом                                |                     |                            |
| More do paciente ID do paci Data de nascimento Sexo Estudos Data do úl Data de -   Dados Carregados   Nó     Data do estudo · ID do estu Descrição do estudo Série Data de in   20050601 6936864 CT Thorax Abdomen 1 2024673   Séries # - Descrição da série Modalidade Tamanho Contagem Data de in Séries # - Descrição da série Modalidade Tamanho Contagem Data de in Séries # - Descrição da série Modalidade Tamanho Contagem Data de in Séries # - Descrição da série Modalidade Tamanho Contagem Data de in Séries # - Descrição da série Modalidade Tamanho Contagem Data de in Séries # - Descrição da série Modalidade Tamanho Contagem Data de in Séries # - Descrição da série Modalidade Tamanho Contagem Data de in Séries # - Descrição da série Modalidade Tamanho Contagem Data de in Séries # - Descrição da série Modalidade Marquie Avancado                                                                                                    | Ajuda e Agradecimentos                                          |                                                      | Pacientes: 🔍                   | × Estudos: 🔍                       | × Série             | s: 🔍 🗙 🗙                   |
| Importar arquivos DICOM     Pados Carregados   Nó   Nó     Data do estudo ^ ID do estu Descrição do estudo     Série   Data de in 20050601     Séries # ^ Descrição da série   Modalidade Tamanho Contagem Data de in 6    Séries # ^ Descrição da série    Modalidade Tamanho Contagem Data de in 6                                                                                                    |                                                                 |                                                      | Nome do pacier                 | nte ID do paci Data de na          | ascimento Sexo Estu | dos 🛛 Data do úl Data de 👻 |
| Data do estudo ^ ID do estu Descrição do estudo Série Data de in<br>20050601 6936864 CT Thorax Abdomen 1 2024673<br>Séries # ^ Descrição da série Modalidade Tamanho Contagem Data de in<br>6 CT_Thorax_Abdomen CT 512x512 291 2024673                                                                                                    | 🗰 🕄 Importar arquivos D                                         | DICOM 🔹 🧧 Mostrar banco de dados DICO                | OM patient1                    | pati1_ID                           | 1                   | 2005-06-01 2024672         |
| Nó - Data do estudo ^ ID do estu Descrição do estudo Série Data de in<br>20050601 6936864 CT Thorax Abdomen 1 2024673<br>Séries # ^ Descrição da série Modalidade Tamanho Contagem Data de in<br>6 CT_Thorax Abdomen CT 512×512 291 2024673                                                                                                    | Dados Carregados                                                |                                                      |                                |                                    |                     |                            |
| Data do estudo - ID do estu Descrição do estudo       Série       Data de in         20050601       6936864       CT Thorax Abdomen       1       2024673         Séries # - Descrição da série       Modalidade       Tamanho       Contagem       Data de in         6       CT_Thorax Abdomen       CT       512x512       291       2024673                                                                                                    | Nó                                                              |                                                      | <b>*</b>                       |                                    |                     |                            |
| Data do estudo ^ ID do estu Descrição do estudo       Série       Data de in         20050601       6936864       CT Thorax Abdomen       1       2024673         Séries # ^ Descrição da série       Modalidade       Tamanho       Contagem       Data de in         6       CT_Thorax Abdomen       CT       512x512       291       2024673                                                                                                    |                                                                 |                                                      |                                |                                    |                     |                            |
| Data do estudo ^ ID do estu Descrição do estudo       Série       Data de in         20050601       6936864       CT Thorax Abdomen       1       2024673         Séries # ^ Descrição da série       Modalidade       Tamanho       Contagem       Data de in         6       CT_Thorax Abdomen       CT       512x512       291       2024673                                                                                                    |                                                                 |                                                      |                                |                                    |                     |                            |
| 20050601 6936864 CT Thorax Abdomen 1 2024673<br>Séries # ^ Descrição da série Modalidade Tamanho Contagem Data de in<br>6 CT_Thorax_Abdomen CT 512x512 291 2024673<br>Marque Avancado                                                                                                    |                                                                 |                                                      | Data do estudo                 | 🔹 ^ ID do estu Descrição do estudo | D                   | Série Data de in           |
| Séries # ^ Descrição da série Modalidade Tamanho Contagem Data de in<br>6 CT_Thorax_Abdomen CT 512x512 291 2024673<br>Marque Avancado                                                                                                    |                                                                 |                                                      | 20050601                       | 6936864 CT Thorax Abdomen          |                     | 1 2024673                  |
| Séries # ^ Descrição da série Modalidade Tamanho Contagem Data de in<br>6 CT_Thorax_Abdomen CT 512x512 291 2024673<br>Marque Avancado                                                                                                    |                                                                 |                                                      |                                |                                    |                     |                            |
| Séries # ^ Descrição da série Modalidade Tamanho Contagem Data de in<br>6 CT_Thorax_Abdomen CT 512x512 291 2024673<br>Marque Avancado                                                                                                    |                                                                 |                                                      |                                |                                    |                     |                            |
| Séries # - Descrição da série Modalidade Tamanho Contagem Data de in<br>6 CT_Thorax_Abdomen CT 512x512 291 2024673<br>Marque Avancado                                                                                                    |                                                                 |                                                      |                                |                                    |                     |                            |
| Séries # ^ Descrição da série       Modalidade       Tamanho       Contagem       Data de in         6       CT_Thorax_Abdomen       CT       512x512       291       2024673                                                                                                    |                                                                 |                                                      |                                |                                    |                     |                            |
| 6 CT_Thorax_Abdomen CT 512x512 291 2024673                                                                                                    |                                                                 |                                                      | Séries # 🔺 Des                 | scrição da série                   | Modalidade Tamanho  | o Contagem Data de in      |
| Marque <b>Avancado</b>                                                                                                    |                                                                 |                                                      | 6 CT_                          | Thorax_Abdomen                     | CT 512x512          | 291 2024673                |
| Marque <b>Avancado</b>                                                                                                    |                                                                 |                                                      |                                |                                    |                     |                            |
| Marque <b>Avancado</b>                                                                                                    |                                                                 |                                                      |                                |                                    |                     |                            |
|                                                                                                    |                                                                 |                                                      |                                |                                    | Ma                  | rque <b>Avançado</b>       |
|                                                                                                    |                                                                 |                                                      |                                |                                    |                     | · ·                        |
| ados DICO! Leitor Avisos                                                                                                    |                                                                 |                                                      | ados DICO! Leito               | r                                  | Avisos              |                            |
| <ul> <li>Configurações do banco de dados DICOM</li> </ul>                                                                                                    | <ul> <li>Configurações do banco de dados</li> </ul>             | DICOM                                                |                                |                                    |                     |                            |
| Localização do Banco de Dados: 🛛 🔤 C:/Users/pebve/Desktop/Dados do Slicer/ctkDICOM-Database_1                                                                                                    | Localização do Banco de Dados:                                  | C:/Users/pebve/Desktop/Dados do Slicer/ctkDICOM-Date | itabase_1                      |                                    |                     |                            |
| Auto-esconder janela do navegador: <sup>v</sup> Clique em Examinar                                                                                                    | Auto-esconder janela do navegador:                              | V                                                    |                                | Clique er                          | n <b>Examinar</b>   |                            |
| Manutenção: Remover conjuntos de dados não disponíveis                                                                                                    | Manutenção:                                                     | Remover conjuntos de dados não disponíveis           |                                |                                    |                     |                            |
| Remover todos os dados                                                                                                    |                                                                 | Remover todos os dados                               |                                |                                    |                     |                            |
| → Plugins DICOM           Desmarcar Todos         Examinar         Carregar         ✓ Avançado                                                                                                    | <ul> <li>Plugins DICOM</li> </ul>                               |                                                      | Desmarcar Todos                | Examinar                           | Carregar            | ✓ Avançado                 |
| Dra. Sonia Pujol, Todos os Direitos                                                                                                    |                                                                 | Dr                                                   | ra. Sonia Pujol, Todos os Dire | reitos                             |                     |                            |

| 🕒 3D Slicer 5.6.2                                               |                       |                                        |                      |                               |               |             |           | - 0 ×        |
|-----------------------------------------------------------------|-----------------------|----------------------------------------|----------------------|-------------------------------|---------------|-------------|-----------|--------------|
| <u>A</u> rquivo <u>E</u> ditar <u>V</u> isualizar <u>A</u> juda |                       |                                        |                      |                               |               |             |           |              |
| i 蔬 📩 Módulos: 🥾 🚔 Adicion                                      | nar dados DICOM 🛛 👻 🗕 | i 😌 🕘 i 🔚 🍘 🥌 🛳 🔏 i 📴 i                | 🕨 🚈 📲 👘 👘 👘          | 🍇    🕂 + 🔌 +    🧱 🍦           |               |             |           |              |
| 🕒 3D Slicer                                                     |                       |                                        | Banco de Dados DICOM | 1                             |               |             |           |              |
| Ajuda e Agradecimentos                                          |                       |                                        | Pacientes: 🔍         | × Estudos: 🔍                  |               | 🗙 Séries: 🗬 | Se 1      | ×            |
|                                                                 |                       | ~                                      | Nome do paciente     | e ID do paciData de r         | nascimento Se | xo Estudos  | Data do u | úl Data de 👗 |
| 🛛 🕄 Importar arquivos I                                         | DICOM - 🗧             | Mostrar banco de dados DICOM           | patient1             | pati1_ID                      |               | 1           | 2005-06-0 | 1 2024672    |
| Dados Carregados                                                |                       |                                        |                      |                               |               |             |           |              |
| Nó                                                              |                       | •• 🔳 🏠                                 |                      |                               |               |             |           |              |
|                                                                 |                       |                                        |                      |                               |               |             |           |              |
|                                                                 |                       |                                        |                      |                               |               |             |           |              |
|                                                                 |                       |                                        |                      |                               |               |             |           |              |
|                                                                 |                       |                                        |                      |                               |               |             |           |              |
|                                                                 |                       |                                        | Data do estudo 🔺     | ID do estu Descrição do estud | lo            |             | Série     | Data de in   |
|                                                                 |                       |                                        | 20050601             | 6936864 CT Thorax Abdomen     |               |             | 1         | 2024673      |
|                                                                 |                       |                                        |                      |                               |               |             |           |              |
|                                                                 |                       |                                        |                      |                               |               |             |           |              |
|                                                                 |                       |                                        |                      |                               |               |             |           |              |
|                                                                 |                       |                                        |                      |                               |               |             |           |              |
|                                                                 |                       |                                        |                      |                               |               |             |           |              |
|                                                                 |                       |                                        |                      |                               |               |             |           |              |
|                                                                 |                       |                                        | Sários # + Docori    | ição do cório                 | Modalidado    | Tomonho     | Contagom  | Data da in   |
|                                                                 |                       |                                        | 6 CT The             | orax Abdomen                  | CT            | 512x512     | 291       | 2024         |
| ▸ Rede DICOM                                                    |                       |                                        |                      |                               |               |             |           |              |
| <ul> <li>Configurações do banco de dados</li> </ul>             | DICOM                 |                                        |                      |                               |               |             |           |              |
| Localização do Banco de Dados:                                  | C:/Users/pebve/Deskt  | op/Dados do Slicer/ctkDICOM-Database_1 |                      |                               |               | _           |           |              |
| Auto-esconder janela do navegador:                              | V                     |                                        |                      | Clique em                     | Carregar      |             |           |              |
| Manutenção:                                                     | Remover conj          | untos de dados não disponíveis         |                      | Cirque entr                   |               |             |           |              |
|                                                                 | Ren                   | nover todos os dados                   |                      |                               |               |             |           |              |
| Plugins DICOM                                                   |                       |                                        |                      | Carreg                        | ar            |             |           | 🖉 Avançado   |
|                                                                 |                       | Dra Sonia Puiol Todos os               | Diraitas Pasarvadas  |                               |               |             |           |              |

Dra. Sonia Pujol, Todos os Direitos Reservados

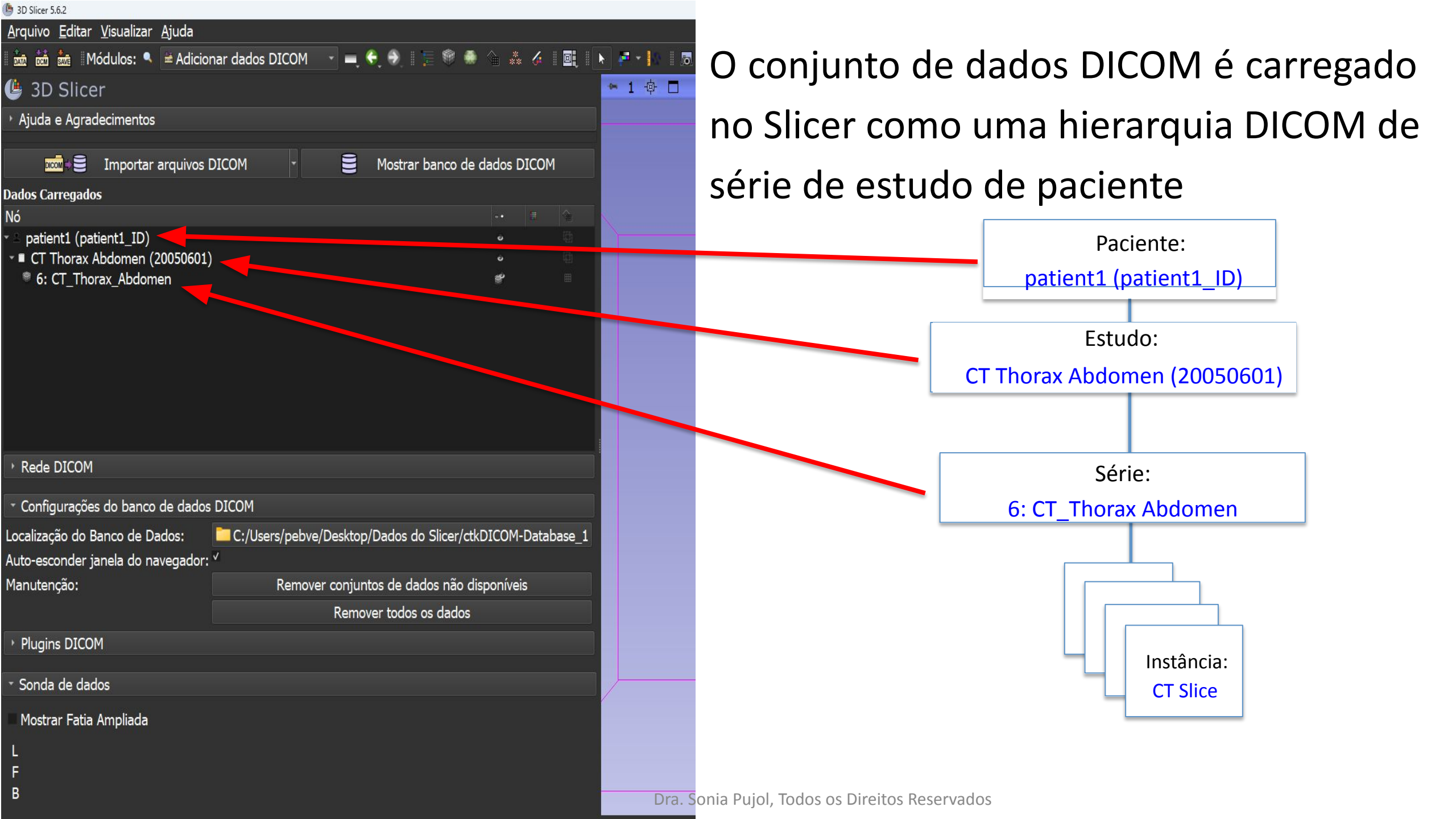

# Visualização de um conjunto de dados DICOM no Slicer

## 3D Slicer 5.6.2 Arquivo Editar Visualizar Ajuda | 🚋 🛗 🚋 || Módulos: 🥄 🖻 Adicionar dados DICOM 🛛 🚽 🗲 🔿 || 🏣 🗐 🧆 🛬 🎸 || 🛄 || 🕨 🐖 📲 😓 🔩 || 🔶 🤸 🔺 🚧 - 🍫 - 🌌 🦆 🕒 3D Slicer Ajuda e Agradecimentos Importar arquivos DICOM Mostrar banco de dados DICOM **Dados Carregados** Nó patient1 (patient1\_ID) CT Thorax Abdomen (20050601) 6: CT Thorax Abdomen Rede DICOM

 Configurações do ban Localização do Banco de Auto-esconder janela do Manutenção:

Plugins DICOM

Sonda de dados

Mostrar Fatia Ampliada

В

| Clique no ícone da GUI do     |
|-------------------------------|
| Slicer para exibir a lista de |
| layouts do Slicer e selecione |
| Convencional                  |

Remover conjuntos de dados não disponíveis Remover todos os dados

-

Widescreen Convencional 📰 Gráfico Convencional III Quatro Quadros 🔡 Quatro Quados c/ Tabela I Quatro Quadros c/ Gráfico Quatro-Quadros Quantitativo III 3D duplo 🔛 Triplo 3D Apenas 3D I Tabela 3D Somente gráfico Apenas fatia vermelha Apenas a fatia amarela Apenas a fatia verde 3D com quias Fatia com guias E Comparar Comparar Widescreen E Comparar Grade III Três sobre três III Três sobre três Gráfico III Quatro sobre quatro Dois sobre dois Lado a lado III Fatias quatro por três

🐺 🖳 Convencional

- IIII Fatias quatro por dois
- III Fatias três por três
- 🖏 Quatro-em-um, monitor duplo

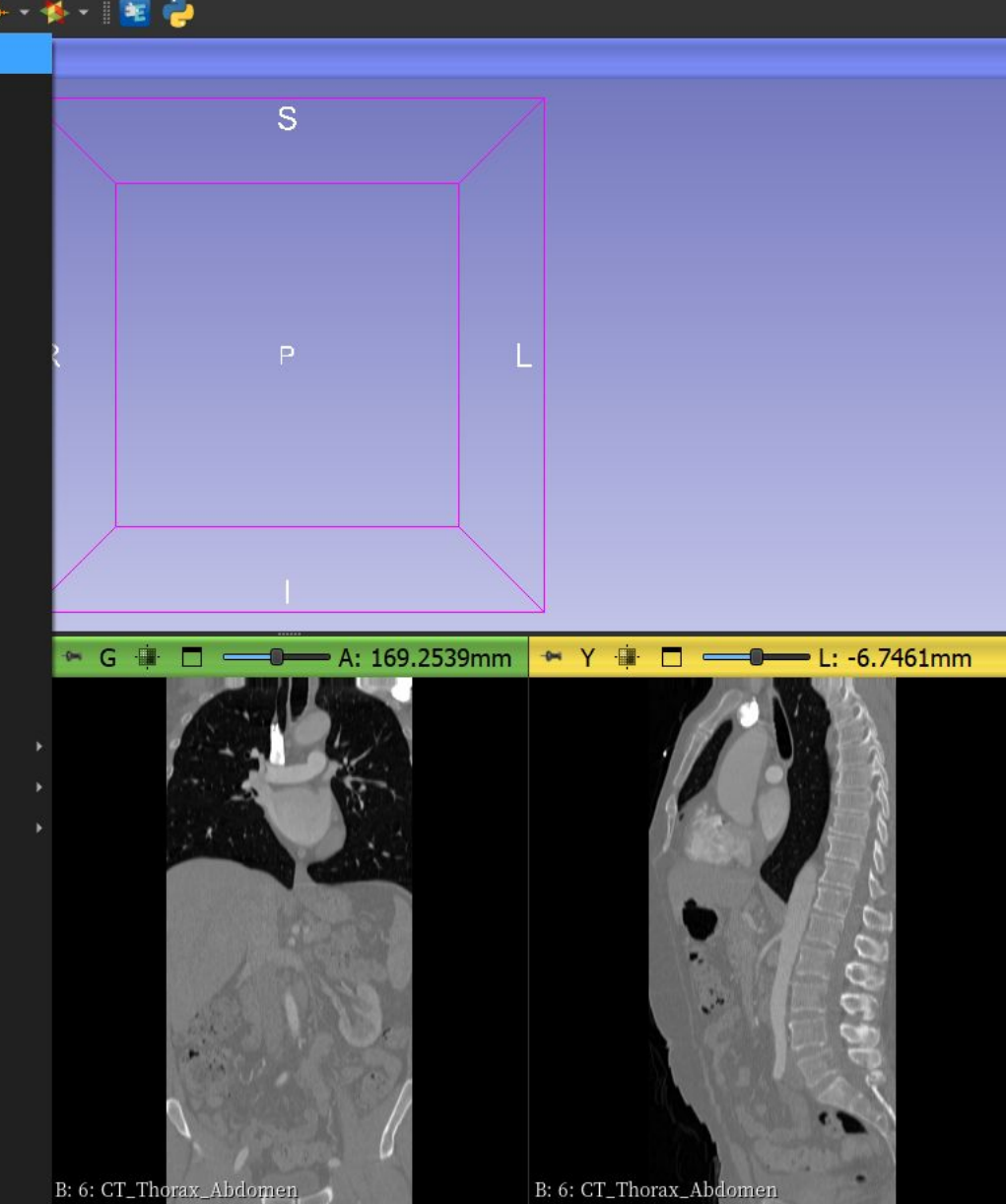

Dra. Sonia Pujol, Todos os Direitos Reservados

se 1

| (b) 3D Slicer 5.6.2                                                       |                         |                   |                | – 0 X                     |
|---------------------------------------------------------------------------|-------------------------|-------------------|----------------|---------------------------|
| <u>A</u> rquivo <u>E</u> ditar <u>V</u> isualizar <u>Aj</u> uda           |                         |                   |                |                           |
| 🛚 🚵 📩 🛛 Módulos: 🥄 🛎 Adicionar dados DICOM 🛛 🚽 🍣 🕘 📜 💷 🍩 🐁                | ** 🎸 🖳 🕨 🗖 📲 🙀 🛉        | - • 🎋 • 🛛 🚟 🍦     |                |                           |
| 🕒 3D Slicer                                                               | ~ 1 ゆ □                 |                   |                |                           |
| ▶ Ajuda e Agradecimentos                                                  |                         |                   | S              |                           |
| 🔤 Importar arquivos DICOM 🔹 🗧 Mostrar banco de dados DICO                 | И                       |                   |                |                           |
| Dados Carregados                                                          | _                       |                   |                |                           |
| Nó "                                                                      |                         |                   |                |                           |
| ✓ ■ patient1 (patient1_ID)  ✓ ■ CT Theray Abdomon (20050601)              |                         |                   |                |                           |
| © 6: CT Thorax Abdomen                                                    |                         | R                 | Р              | L                         |
|                                                                           |                         |                   |                |                           |
|                                                                           |                         |                   |                |                           |
| U Slicer exibe as li                                                      | nagens axials,          |                   |                |                           |
| coronais e sagitais                                                       | da série                |                   |                |                           |
| C.C.T. Thoray Abd                                                         |                         |                   |                |                           |
|                                                                           | omen                    |                   |                |                           |
| ▸ Rede DICOM                                                              | 🐃 R 🕸 🗖 🛑 S: -188.5000n | nm 🐃 G 🏨 🗖        | A: 169.2539r   | nm 🍽 Y 💷 🗖 💶 L: -6.7461mm |
| <ul> <li>Configurações do banço de dados DICOM</li> </ul>                 |                         |                   | SCH YERA       |                           |
|                                                                           |                         |                   | + <u>-</u>     |                           |
| Localização do Banco de Dados: C:/Users/pebve/Desktop/cer/ctkDICOM-Databa | se_1                    |                   | - 18 M         |                           |
| Manutenção:<br>Manutenção:<br>Remover conjuntos de dados não disponíveis  |                         | 1                 |                |                           |
| Pomovor todos os dados                                                    |                         |                   | d const        |                           |
|                                                                           |                         |                   | and the second |                           |
| Plugins DICOM                                                             |                         |                   | 1 martine      |                           |
| - Sonda de Dados                                                          |                         | 1                 | 1 1 1 1 1      | 2                         |
| Mastray Estia Anapliada                                                   |                         | 1                 |                |                           |
|                                                                           |                         | 0                 |                | 2-2-1                     |
|                                                                           |                         | V.                |                |                           |
| B                                                                         | B: 6: CT_Thorax_Abdomen | B: 6: CT_Thorax_A | bdomen         | B: 6: CT_Thorax_Abdomen   |
|                                                                           |                         | Colles 1          |                |                           |

| 퉐 3D Slicer 5.6.2                                               |                                               | - 0 >                                                            |
|-----------------------------------------------------------------|-----------------------------------------------|------------------------------------------------------------------|
| <u>A</u> rquivo <u>E</u> ditar <u>V</u> isualizar <u>A</u> juda |                                               |                                                                  |
| 🕅 🖮 🐜 Módulos: 🥄 🛎 Adicion                                      | ar dados DICOM 🛛 🚽 🔍 🕀 📗 👘 🧆 🏠 🚜              | ,   📐 🐖 +   0   🖻 🕸 🎭   🔶 + + 🆗 +   🚟 🤪                          |
| 🕒 3D Slicer                                                     |                                               | · 中· 🗖                                                           |
| <ul> <li>Ajuda e Agradecimentos</li> </ul>                      |                                               | S                                                                |
|                                                                 |                                               |                                                                  |
| 🚾 E Importar arquivos DIC                                       | OM 🝸 📑 Mostrar banco de dados DICOM           |                                                                  |
| Dados Carregados                                                |                                               |                                                                  |
| No<br>s patient1 (patient1 ID)                                  | • • •                                         |                                                                  |
| <ul> <li>CT Thorax Abdomen (20050601)</li> </ul>                | •<br>•                                        |                                                                  |
| 6: CT_Thorax_Abdomen                                            | Renomear                                      | R P L                                                            |
|                                                                 | Clonar                                        |                                                                  |
|                                                                 | Excluir                                       |                                                                  |
|                                                                 | Editar propriedades                           | Clique com o botão direito do                                    |
|                                                                 | Registrar isto                                |                                                                  |
|                                                                 | Segmente isso                                 | mouse em 6:                                                      |
|                                                                 | Exportar para arquivo                         | CT Thorax Abdomen                                                |
| Rede DICOM                                                      | Exportar para DICOM                           |                                                                  |
| <ul> <li>Configurações do banco de dados</li> </ul>             | DICOM                                         | Selecione Editar                                                 |
| Localização do Banco de Dados:                                  | C:/Users/pebve/Desktop/cer/ctkDICOM-Database_ | propriedades.                                                    |
| Auto-esconder janela do navegador: `                            | 1                                             |                                                                  |
| Manutenção:                                                     | Remover conjuntos de dados não disponíveis    |                                                                  |
|                                                                 | Remover todos os dados                        |                                                                  |
| Plugins DICOM                                                   |                                               |                                                                  |
| <ul> <li>Sonda de Dados</li> </ul>                              |                                               | E C C C C C C C C C C C C C C C C C C C                          |
|                                                                 |                                               |                                                                  |
| Mostrar Fatia Ampliada                                          |                                               |                                                                  |
|                                                                 |                                               |                                                                  |
| B                                                               |                                               | T_Thorax_Abdomen B: 6: CT_Thorax_Abdomen B: 6: CT_Thorax_Abdomen |
|                                                                 |                                               | hia Ruiol. Todos os Direitos Reservados                          |

| B 3D Slicer 5.6.2                                               |           |               |                                                    |                       |              |               | – n x        |
|-----------------------------------------------------------------|-----------|---------------|----------------------------------------------------|-----------------------|--------------|---------------|--------------|
| <u>A</u> rquivo <u>E</u> ditar <u>V</u> isualizar <u>Aj</u> uda |           |               |                                                    |                       |              |               |              |
| 🖬 🚋 📩 Módulos: 🔍 🖲 Volumes                                      | × 🛋 🔶     | .   📜 🌒 🌲 🏠 🦑 | í 🖳 I 🕨 🎮 📲 🐻 I 🐻                                  | 🐁 💐    🕂 • 🏘 •    🧱 ( | <b>è</b>     |               |              |
| 🕒 3D Slicer                                                     |           |               | 🗢 1 💠 🗖                                            |                       |              |               |              |
| <ul> <li>Ajuda e Agradecimentos</li> </ul>                      |           |               |                                                    |                       | S            |               |              |
| Volume Ativo: 6: CT_Thorax_Abdomen Informações do volume        |           |               |                                                    |                       |              |               |              |
| <ul> <li>Mostrar</li> </ul>                                     |           |               |                                                    |                       |              |               |              |
|                                                                 |           | 2             |                                                    | R                     | Ρ            | L             |              |
| Tabela de cores:     Grey<br>Interpolação:   ✓                  |           |               |                                                    |                       |              |               |              |
| Janelamento/Nível:<br>W: 2217 🗯 👘                               | Auto      | Cliqu         | e na predefiniçã                                   | o CT-Abdomen          | 1            |               |              |
| Limiar:<br>-1024 0                                              | Desligado | exibi         | ajustar automat<br>ção da janela/nív<br>ados de CT | vel do conjunto       |              | .2539mm 💌 Y 🏢 | L: -6.7461mm |
| <ul> <li>Histograma</li> <li>Legenda de cores</li> </ul>        |           |               |                                                    |                       |              |               | 000          |
| - Sonda de Dados                                                |           |               |                                                    | and the second second | ESSI Main    |               | 1 - 2        |
| Mostrar Fatia Ampliada                                          |           |               | 00                                                 | Alt .                 |              |               |              |
| F                                                               |           |               | B: 6: CT_Thorax_Abdomen                            | B: 6: CT_The          | orax_Abdomen | B: 6: CT_The  | prax_Abdomen |

Dra. Sonia Pujol, Todos os Direitos Reservados

| (b) 3D Slicer 5.6.2                                             |           |           | - ×                                                                     |
|-----------------------------------------------------------------|-----------|-----------|-------------------------------------------------------------------------|
| <u>A</u> rquivo <u>E</u> ditar <u>V</u> isualizar <u>A</u> juda |           |           |                                                                         |
| 🛙 🚋 📩 Módulos: 🥄 🕅 Volumes                                      | s 🔹 🔹 🛋 🗧 | 📃 🔍 🌒 🛸 🤞 |                                                                         |
| 😃 3D Slicer                                                     |           |           | Posicione o cursor do mouse sobre a faixa                               |
| <ul> <li>Ajuda e Agradecimentos</li> </ul>                      |           |           | vermelha no visualizador vermelho para                                  |
| Volume Ativo: 6: CT_Thorax_Abdomen                              |           |           | exibir o menu de fatias.                                                |
| <ul> <li>Informações do volume</li> </ul>                       |           |           |                                                                         |
| - Mostrar                                                       |           |           | Clique po (cono Elos para vincular os                                   |
| Predefinições:                                                  |           |           | clique no icone clos para vincular os                                   |
|                                                                 | 🕺 🕰 🞇     |           | controles de fatia em todos os                                          |
| Tabela de cores: Grey                                           |           |           | visualizadores de latias.                                               |
| Interpolação: 🗸                                                 |           |           |                                                                         |
| Janelamento/Nível:                                              | Manual    |           | Clique no ícone Olho para exibir os três                                |
| W: 350 🗘                                                        | 00        | L: 40 🗘 🖳 | cortes anatômicos no Visualizador 3D                                    |
| Limiar:                                                         | Desligado |           |                                                                         |
| -1024                                                           |           | 3071      | Axial 6: CTdomen                                                        |
| → Histograma                                                    |           |           | Orientação da fatia                                                     |
| Legenda de cores                                                |           |           | Coronal,                                                                |
|                                                                 |           |           | Reformatar).                                                            |
|                                                                 |           |           |                                                                         |
|                                                                 |           |           |                                                                         |
|                                                                 |           |           |                                                                         |
| <ul> <li>Sonda de Dados</li> </ul>                              |           |           |                                                                         |
| Mostrar Fatia Ampliada                                          |           |           |                                                                         |
| Ļ                                                               |           |           |                                                                         |
| В                                                               |           |           | B: 6: CT_Thorax_Abdomen B: 6: CT_Thorax_Abdomen B: 6: CT_Thorax_Abdomen |
|                                                                 |           |           |                                                                         |

| <b>b</b> 3D Slicer 5.6.2                                        |            |                                                                                                    |                                                                                                    |                                    | - 0 ×                        |
|-----------------------------------------------------------------|------------|----------------------------------------------------------------------------------------------------|----------------------------------------------------------------------------------------------------|------------------------------------|------------------------------|
| <u>A</u> rquivo <u>E</u> ditar <u>V</u> isualizar <u>Aj</u> uda |            |                                                                                                    |                                                                                                    |                                    |                              |
| 🕅 🖮 Módulos: 🔍 🖻 Volumes                                        | ·          | - 🖤 🔶 🏠 🎸 🛄 🕨 🖉 -                                                                                                | IN 15 10 14 + + + + 14 1                                                                                                    | 2                                  |                              |
| 🕒 3D Slicer                                                     |            | ~ 1 ∲ □                                                                                                    |                                                                                                    |                                    |                              |
| Ajuda e Agradecimentos                                          |            |                                                                                                    | 2.04                                                                                                    | 11.                                |                              |
| Volume Ativo: 6: CT_Thorax_Abdomen • Informações do volume      |            | -                                                                                                    |                                                                                                    |                                    |                              |
| • Mostrar                                                       | Os três co | rtes anatômicos                                                                                                  | · · ·                                                                                                    | and the second                     |                              |
|                                                                 | aparecem   | no visualizador 3D                                                                                               |                                                                                                    | -                                  |                              |
| Tabela de cores: Grey<br>Interpolação: 🗸                        |            | •                                                                                                    |                                                                                                    |                                    |                              |
| Janelamento/Nível:<br>W: 350                                    | Manual     | L: 40                                                                                                    |                                                                                                    | Concellant in                      |                              |
| Limiar:                                                         | Desligado  | 🗸 🕒 🥆 R 🗰 🗖 💳                                                                                                    |                                                                                                    | A: 169.2539mm                      | 🕶 Y 💷 🗖 💶 L: -6.7461mm       |
| -1024 C                                                         |            | 3071                                                                                                    |                                                                                                    |                                    |                              |
|                                                                 |            |                                                                                                    |                                                                                                    |                                    |                              |
| <ul> <li>Sonda de Dados</li> </ul>                              |            |                                                                                                    | ALTER AND A STATE OF                                                                                                    |                                    |                              |
| Mostrar Fatia Ampliada<br>L<br>F<br>B                           |            | B: 6; CT_Thorax_Abd                                                                                              | Driven B: 6: CT_Tho                                                                                                    | rax_Abdomen                        | B: 6: CT_Thorax_Abdomen      |
|                                                                 |            | and the second second second second second second second second second second second second second second second | A REAL PROPERTY AND A REAL PROPERTY AND A REAL | ALTERNATION AND A CONTRACT AND LOT | MANAGES, THE CONTRACTOR OF A |

#### (b) 3D Slicer 5.6.2

### <u>A</u>rquivo <u>E</u>ditar <u>V</u>isualizar <u>A</u>juda

🐜 🖮 Módulos: 🔍 🖲 Volumes

#### - 0 X

| <ul> <li>3D Slicer</li> <li>Ajuda e Agradecimentos</li> </ul> |                        |                    |                      |            |
|---------------------------------------------------------------|------------------------|--------------------|----------------------|------------|
| Volume / Clique no<br>▶ Inforr<br>▼ Mostr<br>Prodofin         | o ícone d<br>r e selec | lo menu<br>ione Wi | do layou<br>descreer | ut do<br>1 |
|                                                               |                        |                    |                      |            |
| Tabela de cores: Grey<br>Interpolação: 🗸                      |                        |                    |                      |            |
| Janelamento/Nível:<br>W: 350 🗘                                | 0                      | Manual             |                      | L: 40 🗘    |
| Limiar:<br>-1024                                              |                        | Desligado          |                      | - 3071     |
| <ul> <li>Histograma</li> <li>Legenda de cores</li> </ul>      |                        |                    |                      |            |
| → Sonda de Dados                                              |                        |                    |                      |            |
| Mostrar Fatia Ampliada<br>L<br>F<br>B                         |                        |                    |                      |            |

- 🛋 🤤 🔿 🛛 🧮 🍘 🧶

- 🕤 🔹 🎸 🖳 🕟 📮 • 🚺 🐻 ங 🔩 + • 🏇 • 📧 🥏 🛃 🛄 Convencional Widescreen Convencional I Gráfico Convencional III Quatro Quadros 📰 Quatro Quados c/ Tabela 📰 Quatro Quadros c/ Gráfico 🚆 Quatro-Quadros Quantitativo III 3D duplo 🔛 Triplo 3D Apenas 3D I Tabela 3D Somente gráfico Apenas fatia vermelha Apenas a fatia amarela Apenas a fatia verde 3D com guias Fatia com guias E Comparar III Comparar Widescreen E Comparar Grade III Três sobre três III Três sobre três Gráfico III Quatro sobre quatro Dois sobre dois Lado a lado III Fatias quatro por três III Fatias quatro por dois III Fatias três por três E Quatro-em-um, monitor duplo

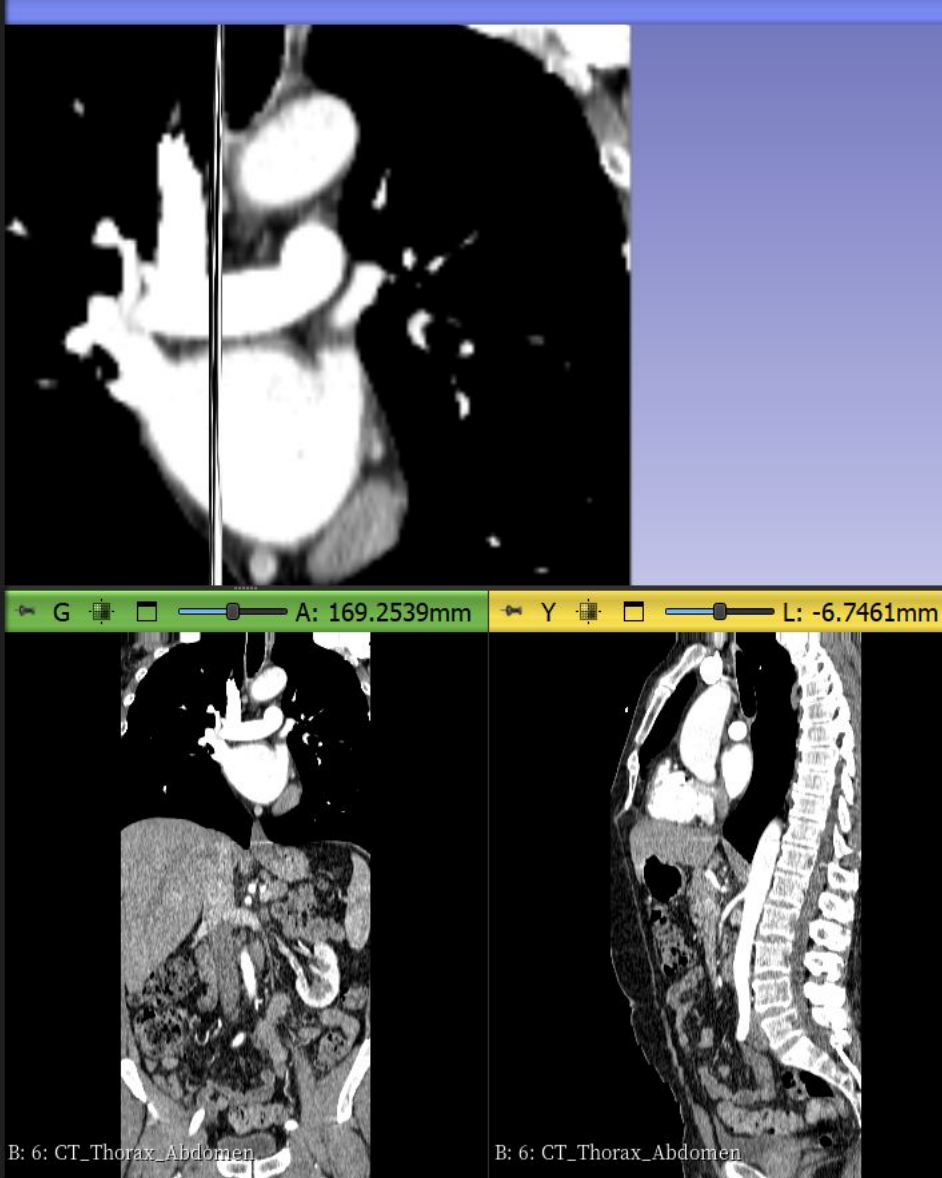

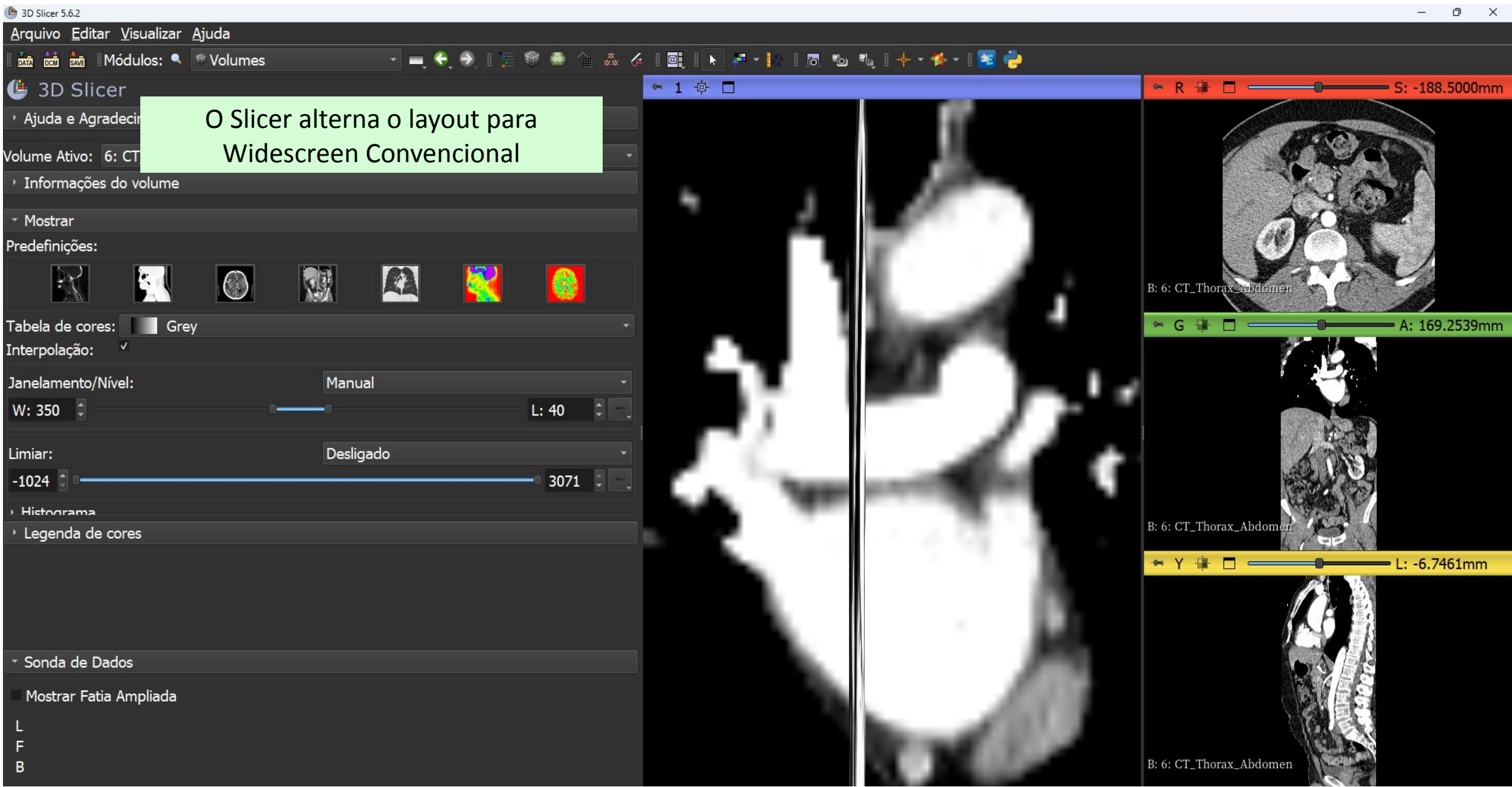

Dra. Sonia Pujol, Todos os Direitos Reservados

| 🕒 3D Slicer 5.6.2                                             |                       |               |                                                                                                    | – ō X                                                                                                    |
|---------------------------------------------------------------|-----------------------|---------------|----------------------------------------------------------------------------------------------------|----------------------------------------------------------------------------------------------------|
| <u>A</u> rquivo <u>E</u> ditar <u>V</u> isualizar <u>A</u> ju | da                    |               |                                                                                                    |                                                                                                    |
| 📠 📩 🐜 Módulos: 🥄 💌                                            | Volumes 🚽 🚽 🔍 🚽       | 📜 🎯 🧶 🏠 🔏 🍊 🛽 | 🖳 🕨 🖉 * 🕼 🛛 🕬 🦓 🔶 * 🌺 * 📴 🥏                                                                                     |                                                                                                    |
| 🕒 3D Slicer                                                   | Use o botão direito d | lo mouse no 📑 | 1 ゆ 🗖                                                                                                    | 🐃 R 🛊 🗖 🛑 S: -125.3404mm                                                                                                    |
| <ul> <li>Ajuda e Agradecimentos</li> </ul>                    | Visualizador 3D para  | aumentar e    |                                                                                                    |                                                                                                    |
| /olume Ativo: 6: CT Thorax At                                 |                       |               |                                                                                                    |                                                                                                    |
| <ul> <li>Informações do volume</li> </ul>                     |                       | _             |                                                                                                    |                                                                                                    |
| - M                                                           |                       |               |                                                                                                    |                                                                                                    |
| • Mostrar<br>Predefinições:                                   |                       |               |                                                                                                    |                                                                                                    |
| KOI KOI                                                       |                       |               |                                                                                                    |                                                                                                    |
|                                                               |                       |               |                                                                                                    | B: 6: CT_Thorax_Abdomen                                                                                                    |
| Tabela de cores: Grey                                         |                       | •             |                                                                                                    | 🖙 G 🛊 🗖 — 🔤 A: 298.7461mm                                                                                                    |
| Interpolação: 🗸                                               |                       |               |                                                                                                    |                                                                                                    |
| Janelamento/Nível:                                            | Manual                |               | S                                                                                                    |                                                                                                    |
| W: 350 🗘                                                      | 0                     | L: 40 🗘 🖳     |                                                                                                    |                                                                                                    |
|                                                               |                       |               | R P L                                                                                                    |                                                                                                    |
| Limiar:                                                       | Desligado             | - 2071        |                                                                                                    |                                                                                                    |
| -1024                                                         |                       | 30/1          |                                                                                                    |                                                                                                    |
| <ul> <li>Histograma</li> <li>Legenda de cores</li> </ul>      |                       |               |                                                                                                    | B: 6: CT_Thorax_Abdomen                                                                                                    |
|                                                               |                       |               | N3                                                                                                    | 👾 Y 🔅 🗖 💷 💶 I : -25 2743mm                                                                                                    |
|                                                               |                       |               |                                                                                                    |                                                                                                    |
|                                                               |                       |               | A Contraction of the second second second second second second second second second second second second second |                                                                                                    |
|                                                               |                       |               |                                                                                                    |                                                                                                    |
| <ul> <li>Sonda de Dados</li> </ul>                            |                       |               |                                                                                                    | And the second second se |
| Mostrar Fatia Ampliada                                        |                       |               |                                                                                                    |                                                                                                    |
| L                                                             |                       |               | / · · · · · · · · · · · · · · · · · · ·                                                                         |                                                                                                    |
| F                                                             |                       |               | •                                                                                                    | B: 6: CT_Thorax_Abdomen                                                                                                    |
|                                                               |                       |               |                                                                                                    |                                                                                                    |

| 1 3D Slicer 5.6.2                                               |           |                                                                                                    | – 0 X                                        |
|-----------------------------------------------------------------|-----------|----------------------------------------------------------------------------------------------------|----------------------------------------------|
| <u>A</u> rquivo <u>E</u> ditar <u>V</u> isualizar <u>Aj</u> uda |           |                                                                                                    |                                              |
| 🛚 🚋 📩 Módulos: 🔍 🕅 Volumes 💎 💻 🗲 🔿 🛛 🏣                          | 🄎 🌲 🏦 🐇 🎸 | á 🔍 🕨 🖉 T 🕼 🖪 🐿 🎭 🔶 T 😼 🧽                                                                                                    |                                              |
| 🕒 3D Slicer                                                     |           | ◆1 ∲ □                                                                                                    | 🐃 R 🛊 🗖 🛑 S: -125.3404mm                     |
| ‣ Ajuda e Agradecimentos                                        |           |                                                                                                    |                                              |
| Volume Ativo: 6: CT_Thorax_Abdomen<br>Informações do volume     |           |                                                                                                    |                                              |
| <ul> <li>Mostrar</li> <li>Predefinições:</li> </ul>             |           |                                                                                                    |                                              |
| Tabela de cores Use o botão esquerdo do                         |           |                                                                                                    | B: 6: CT_Thorax_Abdomen<br>G G A: 298.7461mm |
| Interpolação: mouse no Visualizador 3D para                     |           |                                                                                                    |                                              |
| Janelamento/Ní girar as imagens<br>W: 350                       | L: 40     | s and s and |                                              |
| Limiar: Desligado                                               | - 3071    | P                                                                                                    |                                              |
| → Histograma                                                    |           |                                                                                                    |                                              |
| Legenda de cores                                                |           |                                                                                                    | B: 6: CT_Thorax_Abdomen                      |
|                                                                 |           |                                                                                                    | 🖙 Y 🗊 🗖 💶 L: -25.2743mm                      |
|                                                                 |           |                                                                                                    |                                              |
| ✓ Sonda de Dados                                                |           |                                                                                                    | A CONTRACT OF THE OWNER                      |
| Mostrar Fatia Ampliada                                          |           |                                                                                                    |                                              |
|                                                                 |           |                                                                                                    |                                              |
| B                                                               |           |                                                                                                    | B: 6: CT_Thorax_Abdomen                      |

#### 3D Slicer 5.6.2

### Arquivo Editar Visualizar Ajuda

## 🐜 📩 📩 Módulos: 🥄 🖲 Volumes

Posicione o cursor do mouse

sobre o ícone de alfinete na

Clique no segundo ícone na

do visualizador 3D para

linha superior do controlador

centralizar a visualização 3D

faixa azul da janela do

## 🗼 🌾 📴 🕟 📮 • 🚺 🐻 ங 🖳 🔶 • 🏂 • 🔀 🌞

## 🕒 3D Slicer

## Ajuda e Agradecimentos

Volume Ativo: 6: CT Informações do ve

- Mostran Predefinições:

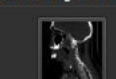

visualizador 3D para exibir o controlador do visualizador 3D. Tabela de cores:

Interpolação: Janelamento/Nível: W: 350 🗘

Limiar: -1024

Histograma

Legenda de cores

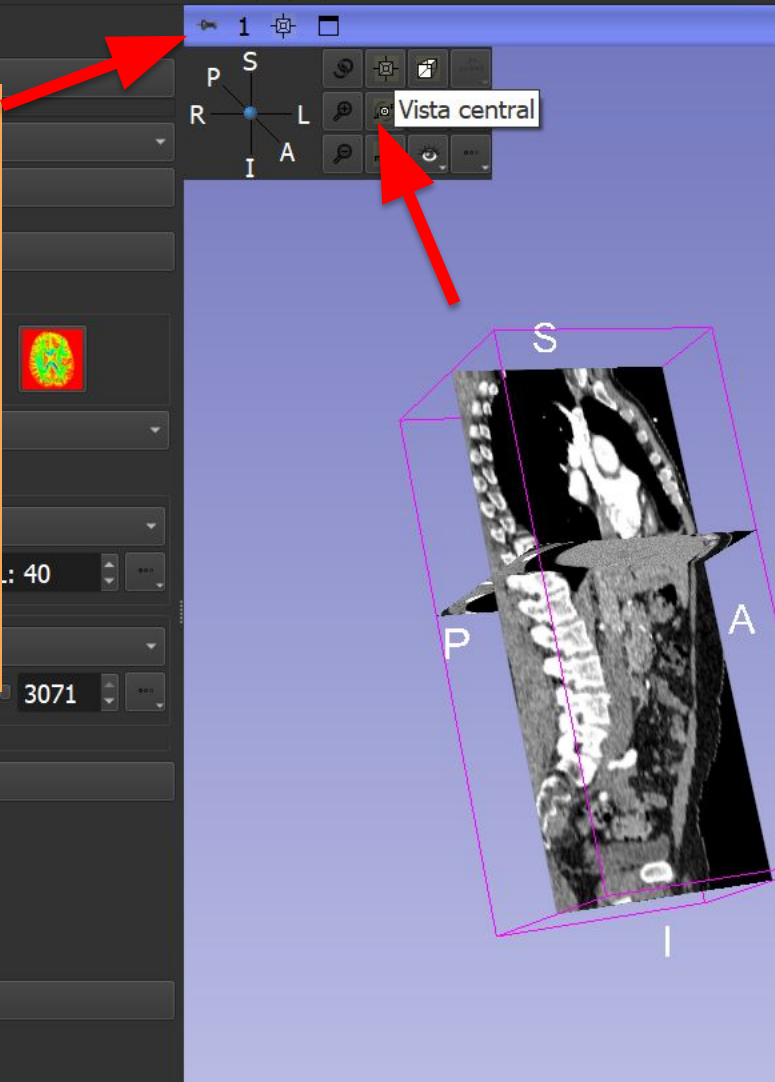

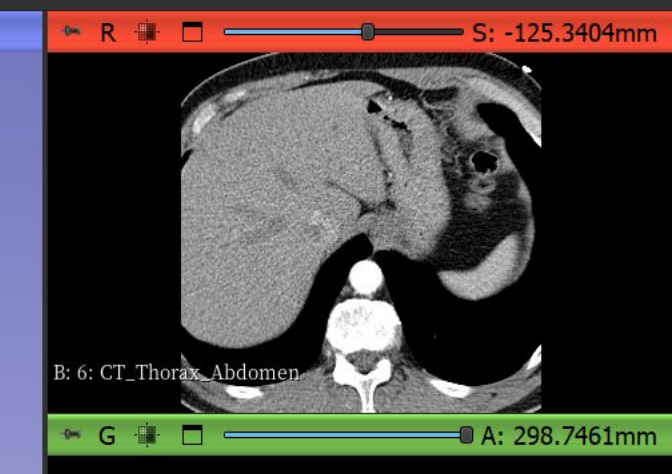

B: 6: CT\_Thorax\_Abdomen

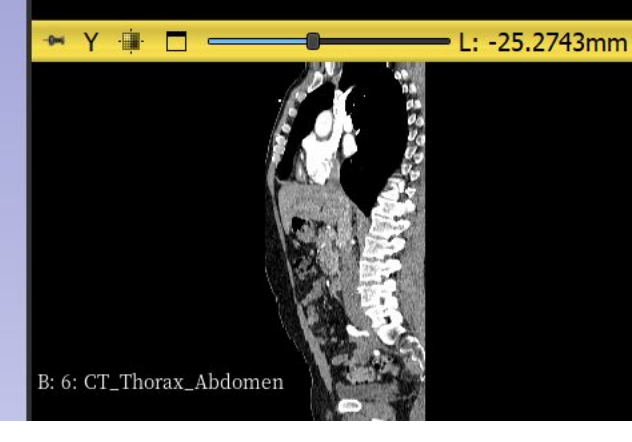

Sonda de Dados

Mostrar Fatia Ampliada

В

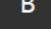

Dra. Sonia Pujol, Todos os Direitos Dra. Sonia Pujol, Todos Los Derechos Reservados Reservados

| 3D Slicer 5.6.2                                                              |                   |               |                                                     | = U                                                                                                    |
|------------------------------------------------------------------------------|-------------------|---------------|-----------------------------------------------------|----------------------------------------------------------------------------------------------------|
| <u>A</u> rquivo <u>E</u> ditar <u>V</u> isualizar <u>A</u> juda              |                   |               |                                                     |                                                                                                    |
| 🖬 🚋 諕 Módulos: 🔍 🕅 Volumes                                                   | × 🛋 😌 🧶 🛛         | 🃜 🎯 🌒 🏠 🧩 🖉 🗏 | 🗓 🕨 🚈 x 🕼 🖉 🔊 🦗 🔶 x 😹 🦆                             |                                                                                                    |
| 🕒 3D Slicer                                                                  |                   |               | 1 ゆ 🗖                                               | 🗢 R 🚺 🗖 🛑 S: -188.5000r                                                                                                    |
| <ul> <li>Ajuda e Agradecimentos</li> </ul>                                   |                   |               |                                                     |                                                                                                    |
| Volume Ativo: 6: CT_Thorax_Abdomen <ul> <li>Informações do volume</li> </ul> |                   |               | S                                                   |                                                                                                    |
| - Mostrar                                                                    |                   |               |                                                     | 20                                                                                                    |
| Predefinições:                                                               |                   |               | Clique no icone quadrado ao                         |                                                                                                    |
|                                                                              | 🕅 🕰 🞇             |               | lado da letra "R" para ajustar o<br>campo de visão. | D CT_Thorax_Abdomen                                                                                                    |
| Tabela de cores: Grey                                                        |                   | •             |                                                     | 🖙 G 🏢 🗖 💷 🗛 A: 169.2539r                                                                                                    |
| Interpolação: 🗸                                                              |                   |               |                                                     |                                                                                                    |
| Janelamento/Nível:                                                           | Manual            | -             |                                                     |                                                                                                    |
| W: 350 C                                                                     | 9 <mark></mark> 9 | L: 40         |                                                     |                                                                                                    |
| Limiar                                                                       | Decligado         |               |                                                     |                                                                                                    |
| -1024                                                                        |                   | 3071          |                                                     |                                                                                                    |
| Histogram                                                                    |                   |               |                                                     |                                                                                                    |
| Legenda de cores                                                             |                   |               |                                                     | B: 6: CT_Thorax_Abdomen                                                                                                    |
|                                                                              |                   |               |                                                     | Y i C L: -6.7461mm                                                                                                    |
|                                                                              |                   |               |                                                     | a and a second second se |
| ∗ Sonda de Dados                                                             |                   |               |                                                     | A STAND                                                                                                    |
| Mostrar Fatia Ampliada                                                       |                   |               |                                                     |                                                                                                    |
| L                                                                            |                   |               |                                                     |                                                                                                    |
| F                                                                            |                   |               |                                                     | D. C. CT. There Alder a                                                                                                    |
| В                                                                            |                   |               |                                                     | B: 6: C1_Thorax_Abdomen                                                                                                    |

×

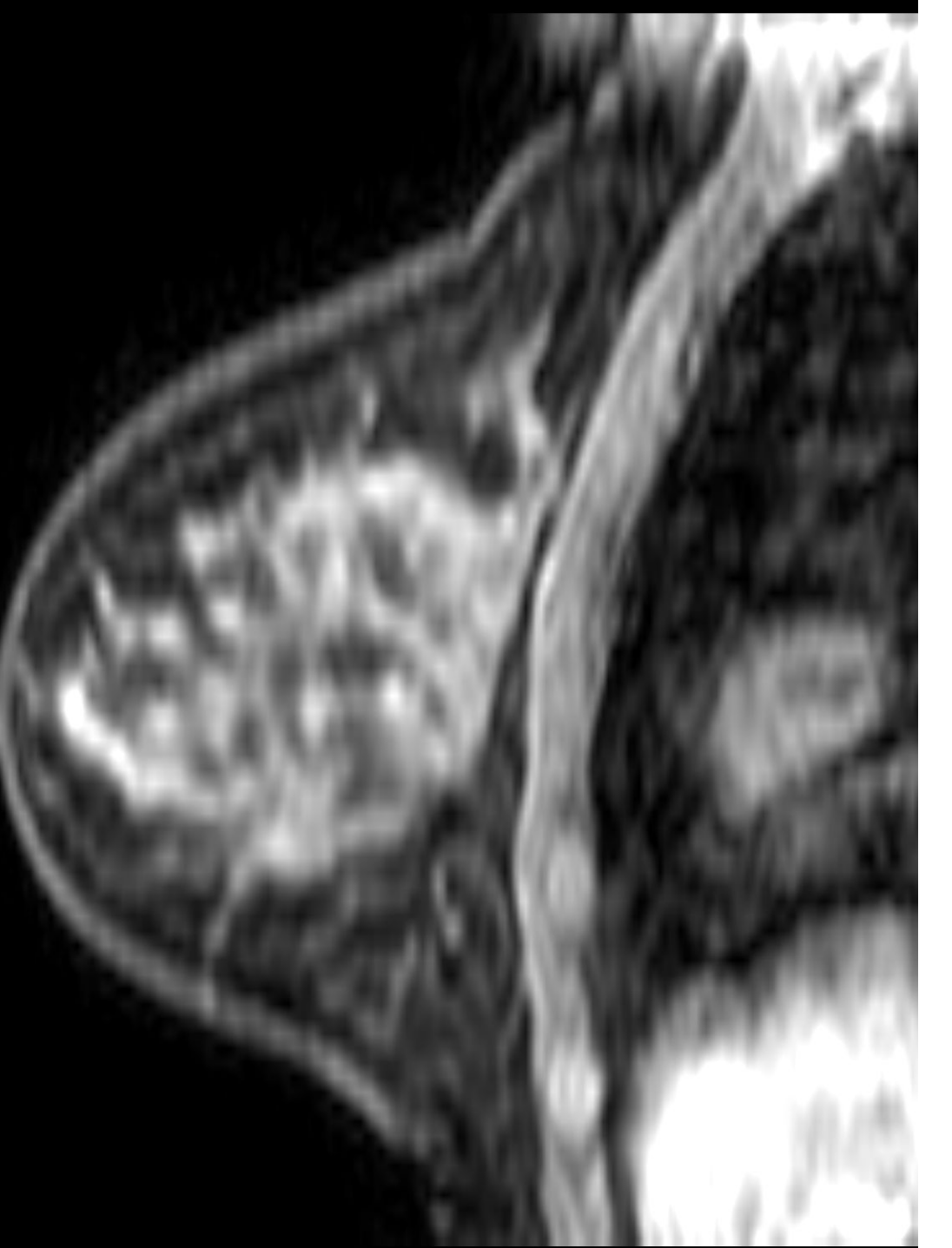

# Conjunto de dados #2 RM da mama

## Conjunto de dados de ressonância magnética da mama

- O conjunto de dados de RM da mama faz parte da coleção BREAST-DIAGNOSIS do Arquivo de Imagens do Câncer (TCIA) do Instituto Nacional do Câncer.
- O conjunto de dados foi adquirido de uma paciente com carcinoma ductal infiltrado na mama direita.
- As imagens DICOM consistem em um estudo e três séries: T2, STIR e BLISS.
- BLISS é uma sequência de RM para estudos de RM da mama. A BLISS Bloch, B. Nicolas, Jain, Ashall, & Jaile, C. Carl. (2015). Data From BREAST-DIAGNOSIS. The Cancer Ima**per mitie** atm*e* dição de dois volumes bilaterais em uma única aquisição.

| 🕒 3D Slicer 5.6.2                                 |                         |                              |                                |                                |         |        | - 0 X                    |
|---------------------------------------------------|-------------------------|------------------------------|--------------------------------|--------------------------------|---------|--------|--------------------------|
| <u>A</u> rquivo <u>E</u> ditar <u>V</u> isualizar | <u>Aj</u> uda           |                              |                                |                                |         |        |                          |
| 🕅 🗰 號 Módulos: 🔍                                  | 🛎 Adicionar dados DICOM | 💽 💻 😌 🕭 📗 🔚 🍽 🔺 🤞            | á I 🖳 I 🕨 🐖 🕇 🕼 I 🐻 🥾 I        | ų į + + * ≫ + 📧 🤪              |         |        |                          |
| 🕒 3D Slicer                                       |                         |                              | Banco de Dados DICOM           |                                |         |        |                          |
| Ajuda e Agradecimentos                            |                         |                              | Pacientes: 🔍                   | × Estudos: 🔍                   | × Série | es: 🔍  | ×                        |
|                                                   |                         |                              | Nome do paciente               | ID do pacie Data de nascimento | Sexo E  | studos | Data do últi Data de iı⊤ |
| Importar arc                                      | quivos DICOM 📑 🧧        | Mostrar banco de dados DICOM | patient1                       | pati1_ID                       | 1       |        | 2005-06-01 2024672       |
| Dados Carregados                                  |                         |                              |                                |                                |         |        |                          |
| Nó                                                |                         | ·· 🗉 😭                       |                                |                                |         |        |                          |
|                                                   |                         |                              |                                |                                |         |        |                          |
|                                                   |                         |                              |                                |                                |         |        |                          |
|                                                   |                         |                              |                                |                                |         |        |                          |
|                                                   |                         |                              |                                |                                |         |        |                          |
|                                                   |                         |                              | dataset1_TorsoCT               |                                |         |        |                          |
|                                                   |                         |                              | ataset2_BreastMRI              |                                |         |        |                          |
|                                                   |                         |                              |                                |                                |         |        |                          |
|                                                   |                         |                              |                                |                                |         |        |                          |
|                                                   |                         |                              |                                |                                |         |        |                          |
|                                                   | Arracto o colto         | o dirotório                  |                                |                                |         |        |                          |
|                                                   | Arraste e soite         | ourecono                     |                                |                                |         |        |                          |
|                                                   | dataset2_Brea           | <b>astMRI</b> no módulo D    | NOOI                           |                                |         |        |                          |
|                                                   |                         |                              |                                |                                |         |        |                          |
|                                                   |                         |                              |                                |                                |         |        |                          |
|                                                   |                         |                              |                                |                                |         |        |                          |
|                                                   |                         |                              |                                |                                |         |        |                          |
|                                                   |                         |                              |                                |                                |         |        |                          |
|                                                   |                         |                              |                                |                                |         |        |                          |
|                                                   |                         |                              |                                |                                |         |        |                          |
| <ul> <li>Configurações do banco</li> </ul>        | de dados DICOM          |                              |                                |                                |         |        |                          |
| Plugins DICOM                                     |                         |                              |                                | Carregar                       |         |        | Avançado                 |
|                                                   |                         | Dra.                         | Sonia Pujol, Todos os Direitos | Reservados                     |         |        |                          |
|                                                   |                         |                              |                                |                                |         |        |                          |

| The 2D Olicer 562                                                                                |                                                |                                                 |           | – a x                         |
|--------------------------------------------------------------------------------------------------|------------------------------------------------|-------------------------------------------------|-----------|-------------------------------|
| Arquivo Editar Visualizar Aiuda                                                                  |                                                |                                                 |           | U                             |
| 📩 🖮 🐜 Módulos: <ul> <li>Módulos: </li> <li>Adicionar dados DICOM -</li> <li>Módulos: </li> </ul> | 📑 🗼 🖛 • 🔝 👦 🔩 🔶 •                              | 🍝 - 🛛 😨 边                                       |           |                               |
| 4 3D Slicer                                                                                      | Banco de Dados DICOM                           |                                                 |           |                               |
|                                                                                                  | Pacientes:                                     | × Estudos: 🔍                                    | X Séries: | ۹ ×                           |
| Ajuda e Agradecimentos                                                                           | Nome de paciente                               | ID do pacio Data do passimonto                  | Sovo Estu | doc Data do últi Data do ivit |
| 🚾 😂 Importar arquivos DICOM 🖃 🛢 Mostrar banco de dados DICOM                                     |                                                | Bre005                                          | F         | 2024913                       |
| Dados Carregados                                                                                 | patient1                                       | pati1_ID                                        | 1         | 2005-06-01 2024672            |
| Nó =                                                                                             |                                                |                                                 |           |                               |
|                                                                                                  |                                                |                                                 |           |                               |
| O Clicor importo o diretório detecet? PresetN                                                    | DI                                             |                                                 |           |                               |
| O Silcer Importa o diretorio dataset2_Breastivi                                                  | RI                                             |                                                 |           |                               |
| para o banco de dados DICOM.                                                                     |                                                |                                                 |           |                               |
|                                                                                                  |                                                |                                                 |           |                               |
|                                                                                                  |                                                |                                                 |           |                               |
| O diretório contém 1 naciente, 1 estudo e 3 sé                                                   | rios                                           |                                                 |           |                               |
| O diretorio conteni i paciente, i estudo e 5 sel                                                 |                                                |                                                 |           |                               |
|                                                                                                  |                                                |                                                 |           |                               |
|                                                                                                  |                                                |                                                 |           |                               |
|                                                                                                  |                                                |                                                 |           |                               |
|                                                                                                  |                                                |                                                 |           |                               |
|                                                                                                  |                                                |                                                 |           |                               |
|                                                                                                  |                                                |                                                 |           |                               |
|                                                                                                  |                                                |                                                 |           |                               |
|                                                                                                  |                                                |                                                 |           |                               |
|                                                                                                  |                                                |                                                 |           |                               |
|                                                                                                  |                                                |                                                 |           |                               |
| Rede DICOM                                                                                       |                                                |                                                 |           |                               |
| Configurações do banco de dados DICOM                                                            | Importação concluí <u>da: adicionados 1 pa</u> | cientes, 1 estudos, <u>3 séries, 1008 instâ</u> | ncias.    | Aceitar                       |
|                                                                                                  |                                                |                                                 |           |                               |
| Plugins DICOM                                                                                    |                                                | Carregar                                        |           | Avançado                      |

Dra. Sonia Pujol, Todos os Direitos Reservados

| (b) 3D Slicer 5.6.2                                             |                |                           |                                          |             |                    | - 0 X                     |
|-----------------------------------------------------------------|----------------|---------------------------|------------------------------------------|-------------|--------------------|---------------------------|
| <u>A</u> rquivo <u>E</u> ditar <u>V</u> isualizar <u>A</u> juda |                |                           |                                          |             |                    |                           |
| 🖬 🖮 📩 Módulos: 🔍 🛎 Adicionar dados DICOM 🛛 🚽 😪 🔿                | 📜 🌒 🌨 🏠 🧩 🖉 📘  | 🗖 • 🚺   🗖 🐿 🎭   🔶 •       | 🧆 🛛 🔢 🥏                                  |             |                    |                           |
| ( 3D Slicer                                                     | Banco de Dao   | los DICOM                 |                                          |             |                    |                           |
| 📭 Aji Clique no Paciente                                        | Pacientes:     | ٩                         | × Estudos: 🔍                             | × Séries: 🔍 |                    | ×                         |
| BreastDx-01-0005 para exibir o                                  | de dados DICOM | paciente                  | ID do paci Data de nascimento<br>Bre 005 | Sexo Estudo | os Data do i       | úl Data de *<br>2024 -913 |
| Dados estudo e as três séries T2W. STIR                         | patient1       |                           | pati1_ID                                 | 1           | 2005-06-0          | 1 2024672                 |
| e BLISS                                                         | •• # <b>*</b>  |                           |                                          |             |                    |                           |
|                                                                 | Data do e      | studo 🔺 ID do estu Descri | ção do estudo                            |             | Série              | Data de in                |
|                                                                 | 2008-11-11     | . MRI BR                  | REAST, BILATERAL WITH T WITHOUT          | CONTRAST    | (The Driver Action | 2024923                   |
| Clique na seta du                                               | ipla           |                           |                                          |             |                    |                           |
| para exibir a lista                                             | de             |                           |                                          |             |                    |                           |
| leitores DICOM                                                  | Sórios #       | * Descrição da sório      | Modalida                                 | da Tamanho  | Contagem           | Data de in                |
|                                                                 | 301            | T2W TSE SENSE             | MR                                       |             | contagem           | 2024923                   |
|                                                                 | 401            | STIR SENSE                | MR                                       |             |                    | 2024946                   |
|                                                                 | 801            | AX BLISS_AUTO SENSE       | MR                                       |             |                    | 2024970                   |
|                                                                 |                |                           |                                          |             |                    |                           |
| → Rede DICOM                                                    |                |                           |                                          |             |                    |                           |
| Configurações do banco de dados DICOM                           |                |                           |                                          |             |                    |                           |
| Plugins DICOM                                                   |                |                           | Carregar                                 |             |                    | 🖉 Avançado                |

2024....913

Data de in

2024....923

Data de in

2024....923

2024....946

2024....970

Avançado

Data do úl Data de 🕆

2005-06-01 2024....672

Série

Contagem

×

🗙 Séries: 🔍

1

Tamanho

Estudos

Sexo

Modalidade

MR

MR

MR

## (b) 3D Slicer 5.6.2 Arquivo Editar Visualizar Ajuda 🛍 📩 📩 Módulos: 🥄 🛎 Adicionar dados DICOM 🛛 🚽 ፍ 🔿 🛛 📜 🔎 🧶 🕼 💰 🌈 📑 🕟 🖉 + 🚺 🐻 🐁 📥 + + 🏂 + 🔀 🤌 **Banco de Dados DICOM** 🕒 3D Slicer Pacientes: 🗙 Estudos: 🔍 Ajuda e Agradecimentos Nome do paciente ID do paci Data de nascimento Importar arquivos DICOM Mostrar banco de dados DICOM Bre...005 pati...1\_ID patient1 Dados Carregados Nó Data do estudo 🔺 ID do estu Descrição do estudo 2008-11-11 MRI BREAST, BILATERAL WITH T WITHOUT CONTRAST Rede DICOM Configurações do banco de dados DICOM

- Plugins DICOM
- ✓ DICOMEnhancedUSVolumePlugin
- ✓ DICOMGeAbusPlugin
- ✓ DICOMImageSequencePlugin
- ✓ DICOMScalarVolumePlugin
- ✓ DICOMSlicerDataBundlePlugin
- ✓ DICOMVolumeSequencePlugin
- ✓ MultiVolumeImporterPlugin

| A lista de p<br>DICOM é ex | lug-ins<br>xibida |     |  |
|----------------------------|-------------------|-----|--|
|                            | Carre             | gar |  |

301

401

801

Séries # \* Descrição da série

T2W TSE SENSE

AX BLISS AUTO SENSE

STIR SENSE

## Plug-ins Slicer DICOM

DICOMScalarVolumePlugin
 DICOMSlicerDataBundlePlugin
 DICOMVolumeSequencePlugin
 MultiVolumeImporterPlugin

 O Slicer implementa uma lista de plug-ins DICOM para lidar com um conjunto diversificado de objetos de dados DICOM

 Esses plug-ins precisam ser ativados para ler objetos de dados DICOM específicos, como dados DICOM RT ou dados DICOM DWI

## (b) 3D Slicer 5.6.2

## Arquivo Editar Visualizar Aiuda

| Tidania Tigan                                             |                              |              |                       |                           |              |             |            |              |
|-----------------------------------------------------------|------------------------------|--------------|-----------------------|---------------------------|--------------|-------------|------------|--------------|
| 🖮 🖮 Módulos: 🔍 🛎 Adicionar dados DICOM                    | 🗧 🤄 🗄 🏣 🎯 🥌 🖕 🧍              |              | = • 🕼   👼 🖏 🔩   •     | 🕂 • 🔆 •   🚟 🍦             |              |             |            |              |
| 🕒 3D Slicer                                               |                              | Banco de Dad | os DICOM              |                           |              |             |            |              |
| <ul> <li>Ajuda e Agradecimentos</li> </ul>                |                              | Pacientes:   | 2                     | × Estudos: 🔍              |              | 🗙 Séries: 🔍 | N          | ×            |
|                                                           |                              | Nome do      | paciente              | ID do paciData de n       | ascimento    | Sexo Estud  | os Data do | úl Data de 👗 |
| 🔤 Importar arquivos DICOM 📑 🗧                             | Mostrar banco de dados DICOM |              |                       | Bre005                    |              | F           |            | 2024913      |
| Dados Carregados                                          |                              | patient1     |                       | pati1_ID                  |              | 1           | 2005-06-0  | 01 20246/2   |
| No                                                        |                              |              |                       |                           |              |             |            |              |
|                                                           |                              | Data do es   | studo 🔺 ID do estu De | scrição do estudo         |              |             | Série      | Data de in   |
|                                                           |                              | 2008-11-11   | MR                    | RI BREAST, BILATERAL WITH | T WITHOUT CO | NTRAST      |            | 2024923      |
|                                                           |                              |              |                       |                           |              |             |            |              |
|                                                           |                              | Séries #     | Descrição da série    |                           | Modalidade   | Tamanho     | Contagem   | Data de in   |
| · Rede DICOM                                              |                              | 301          | T2W_TSE SENSE         |                           | MR<br>MP     |             |            | 2024923      |
| <ul> <li>Configurações do banco de dados DICOM</li> </ul> |                              | 801          | AX BLISS AUTO SENSE   | E                         | MR           |             |            | 2024970      |
|                                                           |                              |              |                       |                           |              |             |            |              |
|                                                           |                              |              |                       |                           |              |             |            |              |
|                                                           |                              |              |                       |                           |              |             |            |              |
|                                                           |                              | ados DICO    | Leitor                |                           | Avisos       |             |            |              |
|                                                           |                              |              | _                     |                           |              |             |            |              |
|                                                           |                              |              | Cli                   | ique em <b>Examir</b>     | ar           |             |            |              |
|                                                           |                              |              |                       |                           |              |             |            |              |
| <ul> <li>✓ MultiVolumeImporterPlugin</li> </ul>           |                              |              |                       |                           |              |             |            |              |
|                                                           |                              | Desmarcar    | Todos                 | Examinar                  | Carrega      | ar          |            | ✓ Avançado   |
|                                                           | Dra. Sonia <u>Pujol, To</u>  | dos os Direi | tos Reservados        |                           |              |             |            | <b></b>      |

#### 4 3D Slicer 5.6.2 D × Arquivo Editar Visualizar Ajuda 🔹 🌾 📴 🖡 🖡 • 💽 🖪 🐁 📥 • 🚸 • 鱰 🍋 Módulos: 🥄 🛎 Adicionar dados DICOM DATA DEM SAVE . 🕒 3D Slicer **Banco de Dados DICOM** Pacientes: 🔍 🗙 Estudos: 🔍 🗙 Séries: 🔍 × Ajuda e Agradecimentos Data do úl Data de 🕆 Nome do paciente ID do paci Data de nascimento Sexo Estudos Importar arquivos DICOM Mostrar banco de dados DICOM 2024....913 Bre...005 pati...1 ID 2005-06-01 2024....672 patient1 1 Dados Carregados Nó Data do estudo 🔺 ID do estu Descrição do estudo Série Data de in 2008-11-11 MRI BREAST, BILATERAL WITH T WITHOUT CONTRAST 2024....923 Séries # \* Descrição da série Modalidade Tamanho Data de in Contagem Rede DICOM 301 2024....923 T2W TSE SENSE STIR SENSE 2024....946 401 MR Configurações do banco de dados DICOM 801 AX BLISS AUTO SENSE 2024....970 Plugins DICOM ✓ DICOMEnhancedUSVolumePlugin ✓ DICOMGeAbusPlugin ados DICO Avicor Leitor Clique em Carregar ✓ DICOMImageSequencePlugin ✓ 301: ... Volume Escalar ✓ 401: … Volume Escalar ✓ DICOMScalarVolumePlugin para baixar os dados ✓ 801: ... MultiVolume ✓ DICOMSlicerDataBundlePlugin 301: ... Sequência de imagem ✓ DICOMVolumeSequencePlugin no Slicer 401: ... Sequência de imagem ✓ MultiVolumeImporterPlugin Desmarcar Todos ✓ Avançado Examinar Carregar

| 3D Slicer 5.6.2                                                                                                    |                                                  |                                         | – 0 X                    |
|----------------------------------------------------------------------------------------------------|--------------------------------------------------|-----------------------------------------|--------------------------|
| <u>A</u> rquivo <u>E</u> ditar <u>V</u> isualizar <u>Aj</u> uda                                                                                                    |                                                  |                                         |                          |
| 蔬 🗰 號 🛛 Módulos: 🔍 🛎 Adicionar dados DICOM 🛛 🔪 💻 🗲 🔿 👘 🌅                                                                                                    | ** 🗎 🏟                                           | 🕢 🖳 🕨 🚈 ங 🍇 🕂 × 🏂 🥏                     |                          |
| I I ► I I 10.0fps : 🛱                                                                                                    | 801: MR                                          | AX BLISSggerTime browser *              |                          |
| 堡 3D Slicer                                                                                                    |                                                  | ~ 1 ∲ □                                 | 🐃 R 🏨 🗖 🛑 S: -37.2785mm  |
| Ajuda e Agradecimentos                                                                                                    |                                                  |                                         |                          |
| 🚾 🛢 Importar arquivos DICOM 🕘 Mostrar banco de                                                                                                    | dados DICOM                                      |                                         |                          |
| Dados Carregados                                                                                                    |                                                  |                                         |                          |
| Nó                                                                                                    |                                                  |                                         |                          |
| <ul> <li>No name (BreastDx-01-0005)</li> <li>MRI BREAST, BILATERAL WITH T WITHOUT CONTRAST (20081111)</li> <li>301: T2W_TSE SENSE</li> <li>401: STIR SENSE</li> <li>801: MR AX BLISS_AUTO SENSE - 10 frames Volume Sequence by T</li> </ul> | • 0<br>• 0<br>• 0<br>• • • • • • • • • • • • • • |                                         | B: 801: MR AXgerTime [0] |
| Rede DICOM                                                                                                    |                                                  |                                         |                          |
| <ul> <li>Configurações do banco de dados DICOM</li> <li>Plugins DICOM</li> </ul>                                                                                                    |                                                  |                                         |                          |
| ✓ DICOMEnhancedUSVolumePlugin<br>✓ DICOMGeAbusPlugin                                                                                                    |                                                  |                                         |                          |
| ✓ DICOMImageSequencePlugin                                                                                                    |                                                  |                                         | B: 801: MR AXgerTime [0] |
| ✓ DICOMScalarVolumePlugin                                                                                                    |                                                  | O Slicer carrega as t                   | LTËS SETIES              |
| ✓ DICOMSlicerDataBundlePlugin                                                                                                    |                                                  | do conjunto de dad                      | os de RM                 |
|                                                                                                    |                                                  |                                         | ///                      |
| - Sonda de Dados                                                                                                    |                                                  | de mama.                                |                          |
| Mostrar Fatia Ampliada                                                                                                    |                                                  |                                         |                          |
| L                                                                                                    |                                                  |                                         |                          |
| F                                                                                                    |                                                  |                                         |                          |
| B                                                                                                    |                                                  |                                         | B: 801: MR AXgerTime [0] |
|                                                                                                    | Dra. So                                          | nia Pujol, Todos os Direitos Reservados |                          |

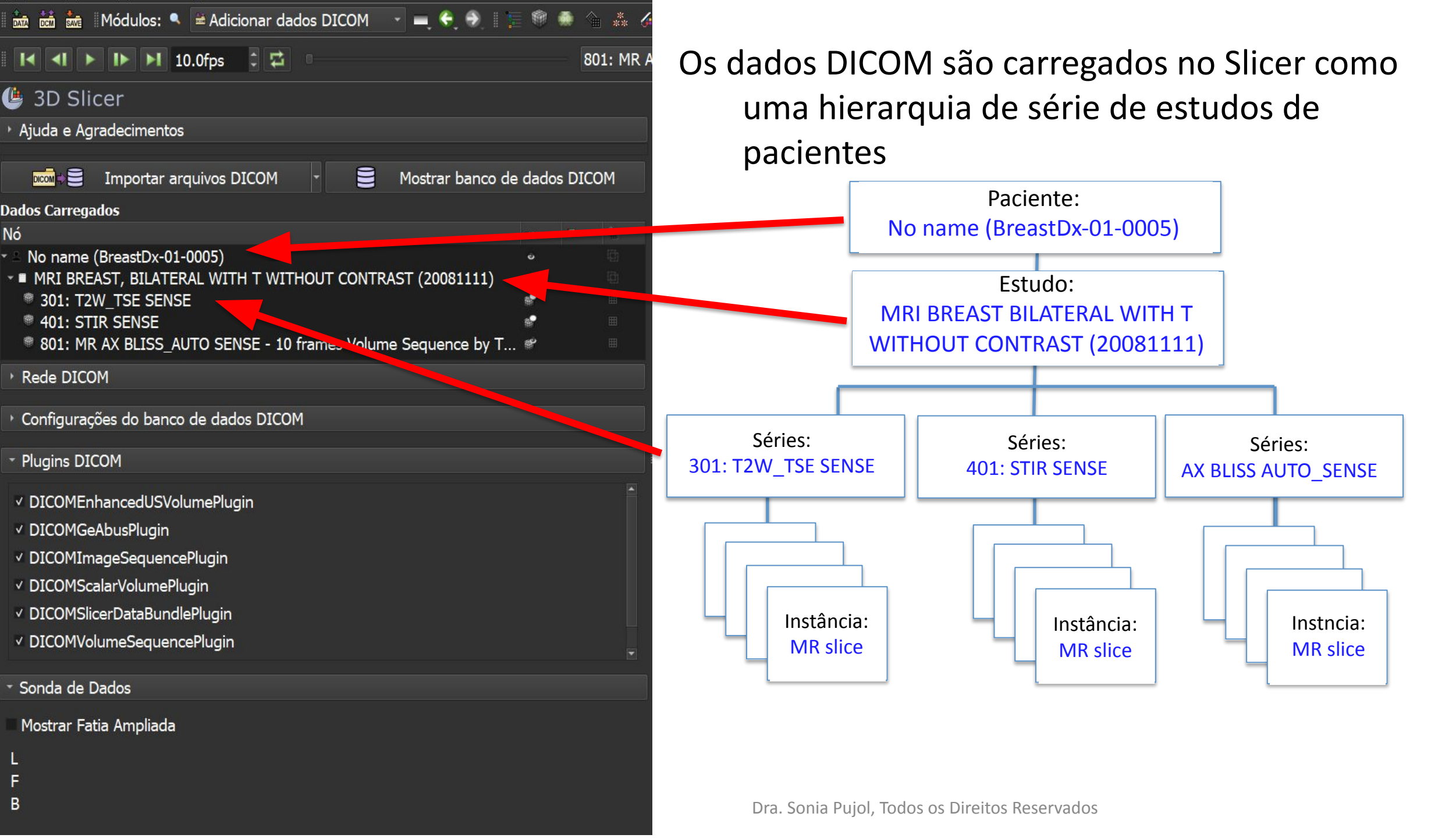

| 🕒 3D Slicer 5.6.2                                               |                                 | – 0 X                    |
|-----------------------------------------------------------------|---------------------------------|--------------------------|
| <u>A</u> rquivo <u>E</u> ditar <u>V</u> isualizar <u>Aj</u> uda |                                 |                          |
| 🛚 🖮 🖮 🛛 Módulos: 🥄 🛎 Adicionar dados DICOM 🛛 👻 💻 😌 👘 🕴          | 🕨 🕼 🚓 🍊 🔲 💽 🖛 📲 📲 📄 🐘 📾 🦓 🕂 🚟 🥏 |                          |
| 🛛 🛃 🕨 🕨 10.0fps 💠 🛱 🐘                                           | 801: MR AX E                    |                          |
| 🕒 3D Slicer                                                     | Gráfico Convencional            | 🐂 R 🛊 🗖 💷 S: -37.2785mm  |
| <ul> <li>Ajuda e Agradecimentos</li> </ul>                      | 📲 Quatro Quadros                |                          |
|                                                                 | 🖺 Quatro Quados c/ Tabela       |                          |
|                                                                 | DICOM Quatro Quadros c/ Gráfico |                          |
| Dados Carregados                                                | Quatro-Quadros Quantitativo     |                          |
| × ≗ No name (BreastDx-01-0005)                                  |                                 | and the second           |
| ✓ ■ MRI BREAST, BILATERAL WITH T WITHOUT CONTRAST (20081111)    |                                 |                          |
| 301: T2W_TSE SENSE                                              |                                 | B: 801: MR AXgerTime [0] |
| Clique no menu de lavout e equence by T *                       | Somente gráfico                 | 🖙 G 💷 🗖 💷 — A; 0,0000mm  |
|                                                                 | Apenas fatia vermelha           |                          |
| selecione somente <b>a fatia</b>                                | Apenas a fatia amarela          |                          |
| amarela                                                         | Apenas a fatia verde            |                          |
| * Plugins DICOM                                                 | 3D com guias                    |                          |
| V DICOMEnhanced ISV/olumePlugin                                 | Fatia com guias                 |                          |
|                                                                 | Comparar                        |                          |
|                                                                 | Comparar Widescreen             | B: 801: MR AXgerTime [0] |
|                                                                 |                                 |                          |
| ✓ DICOMSlicerDataBundlePlugin                                   | III Três sobre três Gráfico     | L: -15.1393mm            |
| ✓ DICOMVolumeSequencePlugin                                     |                                 | CALL TO ALL STOLENESS    |
|                                                                 | Dois sobre dois                 |                          |
| <ul> <li>Sonda de Dados</li> </ul>                              | 🔜 🔲 Lado a lado                 |                          |
| Mostrar Fatia Ampliada                                          | IIII Fatias quatro por três     |                          |
| L                                                               | 🗰 Fatias quatro por dois        |                          |
| F                                                               | III Fatias três por três        |                          |
| В                                                               | 🖏 Quatro-em-um, monitor duplo   | B: 801: MR AXgerTime [0] |

σ×

| 🕒 3D Slicer 5.6.2                                                                                                    |                                                                           | – 0' X                                                                                                    |
|----------------------------------------------------------------------------------------------------|---------------------------------------------------------------------------|----------------------------------------------------------------------------------------------------|
| <u>A</u> rquivo <u>E</u> ditar <u>V</u> isualizar <u>A</u> juda                                                                                                    |                                                                           |                                                                                                    |
| 🛚 🚋 💼 🐘 Módulos: 🥄 🗎 Adicionar dados DICOM 🛛 🝸 💻 🤤                                                                                                    | ୬,   📜 🎯 🌨 🏠 🚓 🌾 🔲 📕 🖌 🚰 🌗 🖉 🖪 ங 🎭   🕂 - 🏄 -   🗷 🥏                        |                                                                                                    |
| I II ► I► ► 10.0fps 🗘 🖾                                                                                                    | 801: MR AX BLISSggerTime browser -                                        |                                                                                                    |
| 🕒 3D Slicer                                                                                                    | ↔ Y ∰ □                                                                   | L: -62.1899mm                                                                                                   |
| Ajuda e Agradecimentos                                                                                                    |                                                                           |                                                                                                    |
| Impor       Clique no botão Ajus         Dados Carregados       Clique no botão Ajus         Nó       esquerdo do mouse na         ■ MRI BREAST, BI       janela e o nív         ■ 301: T2W_TSE SENSE       # 401: STIR SENSE         ■ 801: MR AX BLISS_AUTO SENSE - 10 frames Volume Sequence | a visualização 2D para ajustar a<br>/el das imagens de RM                 |                                                                                                    |
| ▹ Rede DICOM                                                                                                    |                                                                           |                                                                                                    |
| <ul> <li>Configurações do banco de dados DICOM</li> <li>Plugins DICOM</li> </ul>                                                                                                    |                                                                           |                                                                                                    |
| <ul> <li>DICOMEnhancedUSVolumePlugin</li> <li>DICOMGeAbusPlugin</li> <li>DICOMImageSequencePlugin</li> <li>DICOMScalarVolumePlugin</li> <li>DICOMSlicerDataBundlePlugin</li> </ul>                                                                                                    |                                                                           |                                                                                                    |
| ✓ DICOMVolumeSequencePlugin                                                                                                    |                                                                           | ALC: NOT A                                                                                                    |
| ✓ Sonda de Dados                                                                                                    |                                                                           | Contraction of the second second second second second second second second second second second second second s |
| Mostrar Fatia Ampliada<br>L<br>F                                                                                                    |                                                                           | W HOURSALL                                                                                                    |
| В                                                                                                    | B: 801: MR AX BLISS_AUTO SENSE - 10 fr Volume Sequence by TriggerTime [0] |                                                                                                    |

| 🕒 3D Slicer 5.6.2                                                                                                    | - o ×                                                                     |
|----------------------------------------------------------------------------------------------------|---------------------------------------------------------------------------|
| <u>A</u> rquivo <u>E</u> ditar <u>V</u> isualizar <u>A</u> juda                                                                                                    |                                                                           |
| 🛙 🚋 🚋 📕 Módulos: 🥄 🛎 Adicionar dados DICOM 🛛 🚽 <table-cell> 🕀 📗 🃰</table-cell>                                                                                                    | 🕅 🧶 🏠 🔏 🚛 🛛 k. 🖉 🕇 🕼 🛛 📾 🥾 🛛 🕂 k 🎏 🍦                                      |
| IIIIIIIIIIIIIIIIIIIIIIIIIIIIIIIIIIIII                                                                                                    | 801: MR AX BLISSggerTime browser *                                        |
| <ul> <li>3D Slice</li> <li>Ajuda e Agrac</li> <li>Ajuda e Agrac</li> <li>Clique em Reproduzir<br/>para reproduzir a série<br/>de imagens BLISS</li> <li>Dados Carregado</li> <li>Mó</li> <li>No name (BreastDx-01-0005)</li> <li>MRI BREAST, BILATERAL WITH T WITHOUT CONTRAST (20081111)</li> <li>301: T2W_TSE SENSE</li> <li>401: STIR SENSE</li> <li>801: MR AX BLISS_AUTO SENSE - 10 frames Volume Sequence by T *</li> </ul> | A Y ♣ □                                                                   |
| ▹ Rede DICOM                                                                                                    |                                                                           |
| <ul> <li>Configurações do banco de dados DICOM</li> </ul>                                                                                                    |                                                                           |
| <ul> <li>Plugins DICOM</li> </ul>                                                                                                    |                                                                           |
| <ul> <li>DICOMEnhancedUSVolumePlugin</li> <li>DICOMGeAbusPlugin</li> <li>DICOMImageSequencePlugin</li> <li>DICOMScalarVolumePlugin</li> <li>DICOMSlicerDataBundlePlugin</li> <li>DICOMVolumeSequencePlugin</li> </ul>                                                                                                    |                                                                           |
| <ul> <li>Sonda de Dados</li> </ul>                                                                                                    |                                                                           |
| Mostrar Fatia Ampliada<br>L<br>F                                                                                                    |                                                                           |
| B                                                                                                    | B: 801: MR AX BLISS_AUTO SENSE - 10 fr Volume Sequence by TriggerTime [0] |
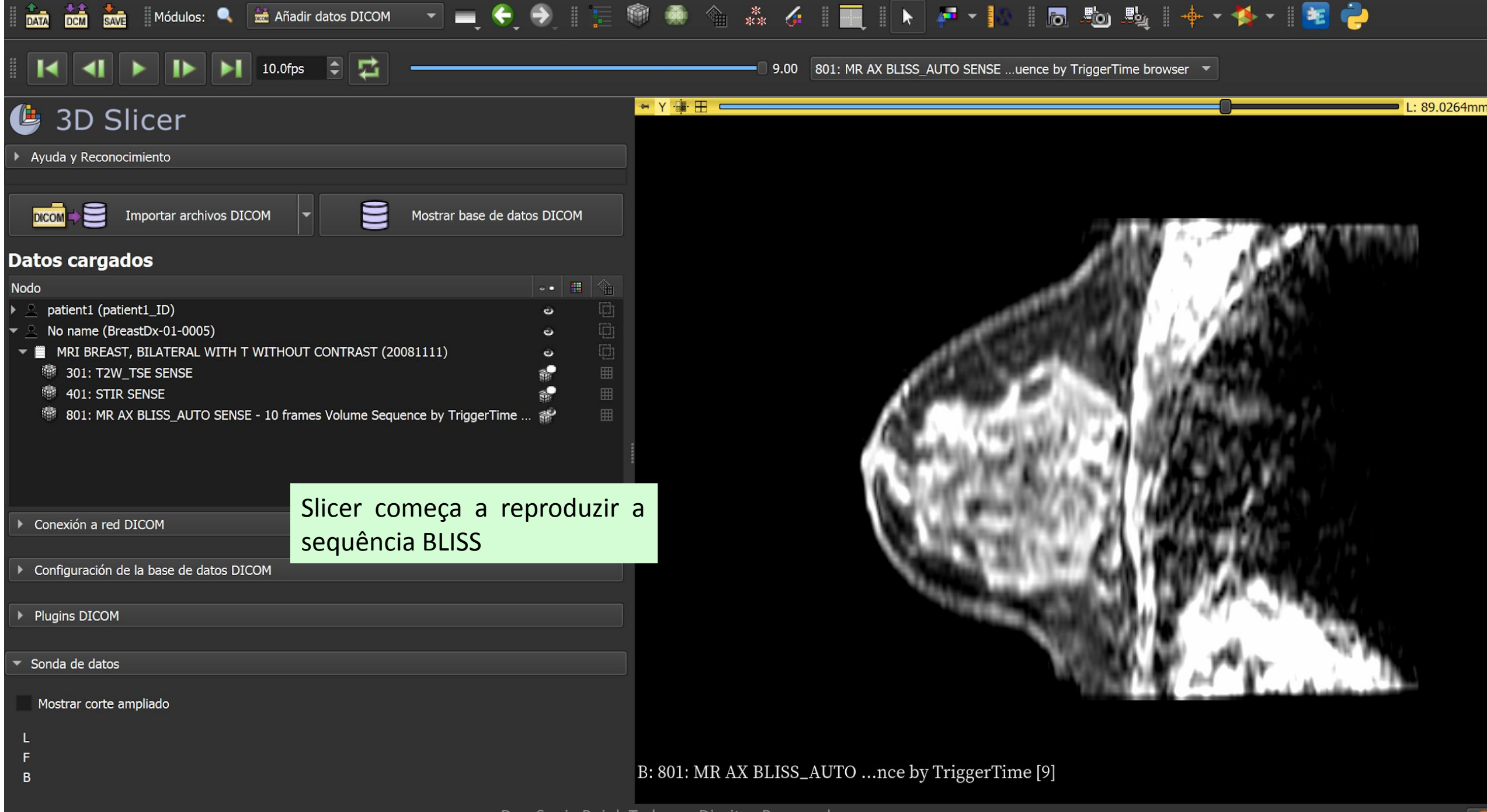

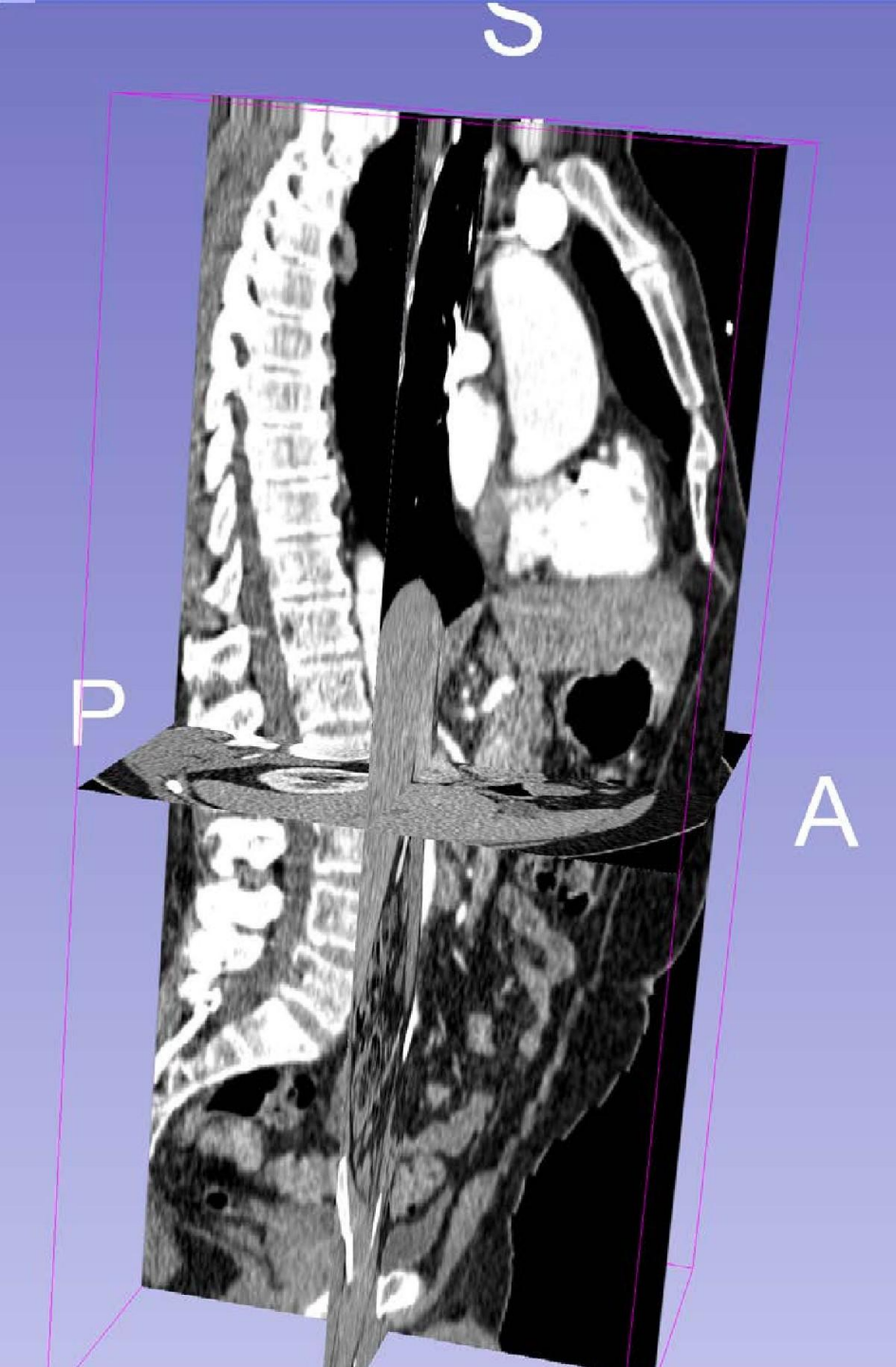

## Conclusão

- Este tutorial introduziu o padrão DICOM e mostrou como carregar e visualizar imagens DICOM de TC e RM no Slicer.
- O 3D Slicer e o padrão DICOM permitem a conformidade com os princípios FAIR para pesquisa biomédica.
- Ao permitir a interoperabilidade entre ambientes clínicos e de pesquisa, o 3D Slicer e o padrão DICOM reduzem as barreiras inerentes à transferência dos Dra. Sonia Pujol, Todos os Direitos Reservados avanços da pesquisa para o atendimento ao

## **Agradecimentos**

## Neuroimage Analysis Center NIBIB P41 EB015902

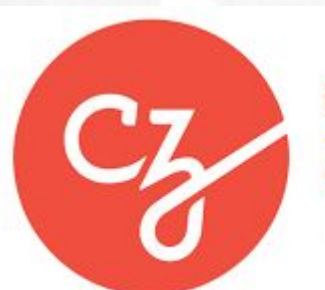

## **Chan Zuckerberg Initiative**

Essential Open Source for Science Grant #2022-252572 (5022)